| Mie Prefectural High School Entrance Examination                                                                                                    | for 2025 英語版                                                                                 |  |  |  |  |  |
|----------------------------------------------------------------------------------------------------|----------------------------------------------------------------------------------------------|--|--|--|--|--|
| Online Application Sys                                                                                                    | tem Manual (for applicants)                                                                  |  |  |  |  |  |
| XAll candidates must read carefully before applying.                                                                                                    |                                                                                              |  |  |  |  |  |
|                                                                                                    |                                                                                              |  |  |  |  |  |
| (Contents)                                                                                                    | 5 Steps for Changing Your School of Choice $\cdot \cdot \cdot 14$                            |  |  |  |  |  |
| 1 Online Application Process · · · · · 1                                                                                                    |                                                                                              |  |  |  |  |  |
| 2 Preparation Before Applying Online •••3                                                                                                    |                                                                                              |  |  |  |  |  |
| 3 Online Application Procedure                                                                                                    | 4 FAQ                                                                                        |  |  |  |  |  |
| $\bigcup^{1}$ User Registration $\cdots \cdots \cdots \cdots \cdots 3$                                                                                                    | How to Print Out $\cdot \cdot \cdot \cdot \cdot 1$ 6                                         |  |  |  |  |  |
| <sup>2</sup> Entering and Printing Application Form,                                                                                                    | In Case of Not Receiving Your Confirmation Email                                             |  |  |  |  |  |
| Filling Payment Slip or                                                                                                    | from High School                                                                             |  |  |  |  |  |
| Printing Payment Information Page $\cdot \cdot 5$                                                                                                    | How to Check the Status of Application $\cdot \cdot \cdot 18$                                |  |  |  |  |  |
| Confirmation of Receipt of Application $\cdot$ 1 3                                                                                                    | How to Correct Your Application Form $\cdot \cdot \cdot \cdot \cdot \cdot 1$ 9               |  |  |  |  |  |
| Printing Examination Ticket and                                                                                                    | $15$ How to Withdraw Your Application $\cdot \cdot \cdot \cdot \cdot \cdot 2$ 4              |  |  |  |  |  |
| Examination Guide ••••••13                                                                                                    |                                                                                              |  |  |  |  |  |
| To all applicants to prefectual high schools                                                                                                    |                                                                                              |  |  |  |  |  |
| • Third-year junior high school students should complete the procedures acc                                                                                                    | ording to the "school deadlines" set by each junior high school. Also, if you wish to change |  |  |  |  |  |
| any information you have registered on your online application, such as on you                                                                                                    | our Application Form, please first consult with your teacher at your junior high school or   |  |  |  |  |  |
| other institution. (Making changes solely through the online application will not complete your application.)                                                                                                    |                                                                                              |  |  |  |  |  |
| <ul> <li>There are set periods and times for acceptance of each procedure. Once the application period and time deadline has passed, applications cannot be accepted or<br/>withdrawn, and fees cannot be paid or refunded. Please strictly adhere to the reception periods and times.</li> </ul> |                                                                                              |  |  |  |  |  |
| • The Examination Ticket and Examination Guide will be issued within the sp                                                                                                    | ecified period below. It may take several days from the time of the Confirmation Email       |  |  |  |  |  |
| until you receive the Examination Ticket and Eamination Guide. You can check the status of your application using the method described in "How to Check the Status of Application" on P.18, so please refrain from calling the high school to inquire.                                            |                                                                                              |  |  |  |  |  |
| 1 Online Application Process                                                                                                    |                                                                                              |  |  |  |  |  |
| Schedule (OUser Registration (at any time)                                                                                                    |                                                                                              |  |  |  |  |  |
| The First Calculation Calculation Delated to the late state                                                                                                    |                                                                                              |  |  |  |  |  |
| [The First Selection, Selection Related to the Integrated                                                                                                    | a Junior and Senior High School Education, Special Selection,                                |  |  |  |  |  |
| (Dentering and Printing Application Form / Filling Payment Slip or Print                                                                                                    | ing Payment Information Page                                                                 |  |  |  |  |  |
| Dec 2nd at 9 $\sim$ Jan 15th at 17                                                                                                    |                                                                                              |  |  |  |  |  |
| (2) Payment Period for electronic payment via the online application system Dec 2nd at 9 $\sim$ Jan 15th at 17                                                                                                    |                                                                                              |  |  |  |  |  |
| ③Submit school records and application documents to high school                                                                                                    |                                                                                              |  |  |  |  |  |
| (For junior high school students, the junior high school will submit the school records and application documents.)                                                                                                    |                                                                                              |  |  |  |  |  |
| School Records Jan 16th at 9 $\sim$ 22nd at 17                                                                                                    |                                                                                              |  |  |  |  |  |
| Application Documents (Excluding weekends and holidays)<br>Full time Course $122$ and $23$ rd $\sim 27$ th (from 9 to 16, from 9 to 15)                                                                                                    | on the last day)                                                                             |  |  |  |  |  |
| Part-time / Correspondence Course Ian 23rd $\sim$ 27th (from 13                                                                                                    | 3 to 20, from 13 to 17 on the last day)                                                      |  |  |  |  |  |
| (4)Confirmation of Receipt of Application Jan 23rd $\sim$ 27th (You will receive an email from the high school you applied to confirm that your application                                                                                                    |                                                                                              |  |  |  |  |  |
| was received.)                                                                                                    |                                                                                              |  |  |  |  |  |
| $\bigcirc$ Printing Examination Ticket and Examination Guide Jan 24th $\sim$ 28                                                                                                    | th                                                                                           |  |  |  |  |  |
|                                                                                                    |                                                                                              |  |  |  |  |  |

# [The Second Selection, Specialized Course Selection]

(1)Entering and Printing Application Form / Filling Payment Slip or Printing Payment Information Page Feb 5th at 9  $\sim$  Feb 20th at 17 ②Payment Period for electronic payment via the online application system Feb 5 at 9  $\sim$  Feb 20 at 17 ③Submit school records and application documents to high school (For junior high school students, the junior high school will submit the school records and application documents.) School Records Full-time Course Feb 14th at 9  $\sim$  26th at 12 Part-time Course Feb 14th at 9  $\sim$  25th at 17 Matsuzaka High Feb 14th at 9  $\sim$  25th at 12 Correspondence Course Hokusei High Feb 14th at 9  $\sim$  25th at 17 Application Documents (Excluding weekends and holidays) Full-time Course Feb 21st  $\sim$  26th (from 9 to 16, from 9 to 12 on the last day) Part-time Course Feb 21st  $\sim$  25th (from 13 to 20, from 13 to 17 on the last day) Correspondence Course Matsuzaka High Feb 21st  $\sim$  25th (from 9 to 16, from 9 to 12 on the last day) Hokusei High Feb 21st  $\sim$  25th( from 13 to 20, from 13 to 17 on the last day) (4) Confirmation of Receipt of Application Feb 14th  $\sim$  26th (You will receive an email from the high school you applied to confirm that your application was received.) (5)Issue of Examination Ticket and Examination Guide Feb 21st  $\sim$  27th

| [Change the School of Choice in the Second Selection]                                                                                                    |  |  |  |  |  |  |  |
|----------------------------------------------------------------------------------------------------|--|--|--|--|--|--|--|
| ①Entering and Printing Application Form / Filling Payment Slip or Printing Payment Information Page                                                                                                    |  |  |  |  |  |  |  |
| Full-time Course Feb 27th at 9 $\sim$ Mar 5th at 12 / Part-time Course Feb 27th at 9 $\sim$ Mar 4th at 17                                                                                                    |  |  |  |  |  |  |  |
| Correspondence Course $$ Matsuzaka High Feb 27th at 9 $\sim$ Mar 4th at 16 $/$ Hokusei High Feb 27th at 9 $\sim$ Mar 4th at 17 $$                                                                                                    |  |  |  |  |  |  |  |
| ②Payment Period for electronic payment via the online application system                                                                                                    |  |  |  |  |  |  |  |
| Full-time Course $$ Feb 27th at 9 $\sim$ Mar 5th at 12 $$ / $$ Part-time Course $$ Feb 27th at 9 $\sim$ Mar 4th at 17 $$                                                                                                    |  |  |  |  |  |  |  |
| ③Submit school records and application documents to high school (For junior high school students, the junior high school will submit the school                                                                                                    |  |  |  |  |  |  |  |
| records and application documents.)                                                                                                    |  |  |  |  |  |  |  |
| School Records $$ Full-time Course $$ Feb 27th at 9 $\sim$ Mar 5th at 12 $$ / Part-time Course $$ Feb 27th at 9 $\sim$ Mar 4th at 17 $$                                                                                                    |  |  |  |  |  |  |  |
| Correspondence Course $$ Matsuzaka High $$ Feb 27th at 9 $\sim$ Mar 4th at 16 $$                                                                                                    |  |  |  |  |  |  |  |
| Hokusei High $ m Feb$ 27th at 9 $\sim$ Mar 4th at 17                                                                                                    |  |  |  |  |  |  |  |
| Documents related to change of the school of choice                                                                                                    |  |  |  |  |  |  |  |
| Full-time Course $$ Mar 3rd $\sim$ 5th ( from 9 to 16, from 9 to 12 on the last day)                                                                                                    |  |  |  |  |  |  |  |
| Part-time Course $$ Mar 3rd $\sim$ 4th ( from 13 to 20, from 13 to 17 on the last day)                                                                                                    |  |  |  |  |  |  |  |
| Correspondence Course $$ Matsuzaka High $$ Mar 3rd $\sim$ 4th ( from 9 to 16) $$                                                                                                    |  |  |  |  |  |  |  |
| Hokusei High Mar 3rd $\sim$ 4th (from 13 to 20, from 13 to 17 on the last day)                                                                                                    |  |  |  |  |  |  |  |
| $(4)$ Confirmation of Receipt of Application Feb 27th $\sim$ Mar 5th (You will receive an email from the high school you applied to confirm that your                                                                                                    |  |  |  |  |  |  |  |
| application was received.)                                                                                                    |  |  |  |  |  |  |  |
| (5)Issue of Examination Ticket and Examination Guide Mar 3rd $\sim$ 6th                                                                                                    |  |  |  |  |  |  |  |
| <ul> <li>(D)Entering and Printing Application Form / Filling Payment Slip or Printing Payment Information Page<br/>Full-time Course Mar 17th at 16 ~ 19th at 12 / Part-time Course Mar 17th at 16 ~ 19th at 17<br/>Correspondence Course Mar 17th at 16 ~ 31st at 12</li> <li>(Payment Period for electronic payment via the online application system<br/>Full-time Course Mar 17th at 16 ~ 19th at 12 / Part-time Course Mar 17th at 16 ~ 19th at 17</li> <li>(S)Submit school records and application documents to high school (For junior high school students, the junior high school will submit the school<br/>records and application documents.)</li> <li>School Records Full-time Course Mar 17th at 16 ~ 19th at 12 / Part-time Course Mar 17th at 16 ~ 19th at 17<br/>Correspondence Course Mar 17th at 16 ~ 19th at 12 / Part-time Course Mar 17th at 16 ~ 19th at 17<br/>Correspondence Course Mar 17th at 16 ~ 19th at 12 / Part-time Course Mar 17th at 16 ~ 19th at 17<br/>Correspondence Course Mar 17th at 16 ~ 19th from 9 to 12<br/>Part-time Course Mar 18th from 9 to 16, 19th from 9 to 12<br/>Part-time Course Mar 18th from 13 to 20, 19th from 13 to 17<br/>Correspondence Course Mar 25st ~ 31st(from 9 to 16, from 9 to 12 on the last day)</li> <li>(PConfirmation of Receipt of Application</li> <li>Full-time Course Mar 17th ~ 19th Correspondence Course Mar 17th ~ 31st</li> <li>(You will receive an email from the high school you applied to confirm that your application was received.)</li> <li>(P)Issue of Examination Ticket and Examination Guide</li> </ul> |  |  |  |  |  |  |  |
| Full-time Course/Part-time Course Mar 18th $\sim$ 19th Correspondence Course Mar 25th $\sim$ 31st                                                                                                    |  |  |  |  |  |  |  |
| [Additional Calcution (Dout time night calculate)]                                                                                                    |  |  |  |  |  |  |  |
| [Additional Selection(Part-time night schools)]                                                                                                    |  |  |  |  |  |  |  |
| (Dentering and Printing Application Form / Filling Payment Slip or Printing Payment Information Page<br>Mar 25th at 16 ~ 26th at 17                                                                                                    |  |  |  |  |  |  |  |
| (2) Payment Period for electronic payment via the online application system Mar 25th at $16 \sim 26$ th at 17                                                                                                    |  |  |  |  |  |  |  |
| (For junior high appeal students, the junior high appeal will submit the school records and application decuments.)                                                                                                    |  |  |  |  |  |  |  |
| School Records Mar 25th at 16 $\sim$ 26th at 17                                                                                                    |  |  |  |  |  |  |  |

Application Documents Mar 25th from 16 to 20, 26th from 13 to 17

(a)Confirmation of Receipt of Application Mar 25th ~ 26th (You will receive an email from the high school you applied to confirm that your application was received.)

⑤Issue of Examination Ticket and Examination Guide Mar 25th  $\sim$  26th

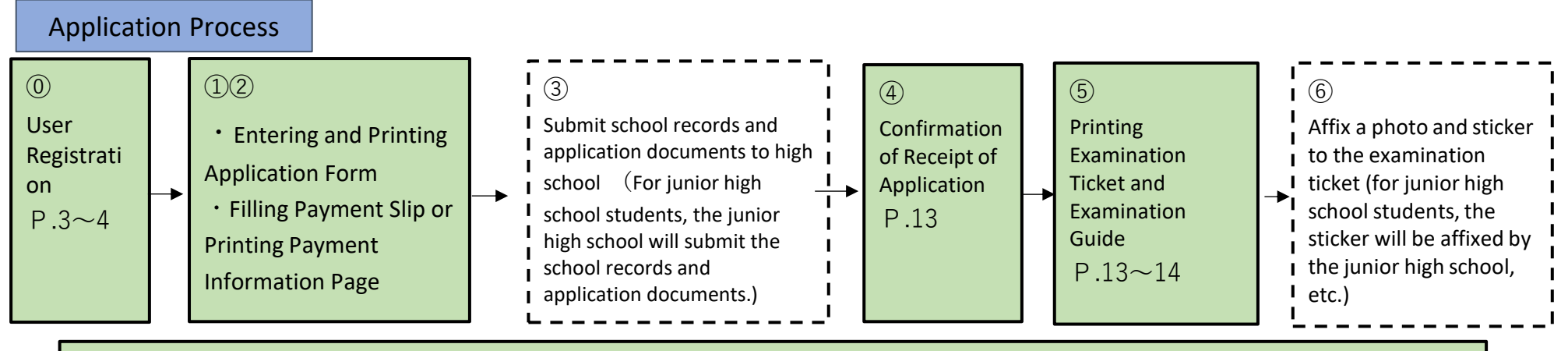

<if necessary> Confirmation of application procedures P.18-19 Corrections to the application form P.19-24

# 2 Preparation Before Applying Online

Prepare a computer or smartphone with internet access, and an email address.(If you already have an email address, you do not need to create one.) If you do not have an email address, please refer to the following method to obtain one.

## For Gmail addresses

1. Connect to the Internet and search for "Create a Gmail account"  $\Rightarrow$  ② Access the "Create a Gmail account - Gmail Help" page

 $\Rightarrow$  (3) Click "Create an account"  $\Rightarrow$  (4) Enter the required information on the "Create a Google Account" page.  $\Rightarrow$  (5) Click "Agree"

to the terms of use and you will receive an email address (your registered "username" with "@gmail.com" added).

• Please make sure that you are set up to receive emails from "pref-mie@apply.e-tumo.jp".

• If you are using carrier email provided by a mobile phone carrier, or if you have implemented measures to prevent spam, you may not receive emails due to refusal to receive emails containing your ID and password for application.

• Please check the spam mail protection settings provided by your mobile phone carrier.

# **3 Online Application System Operation Procedure**

# **1** User Registration

(1) Access the Mie Prefecture Electronic Application and Notification System using method A or B.

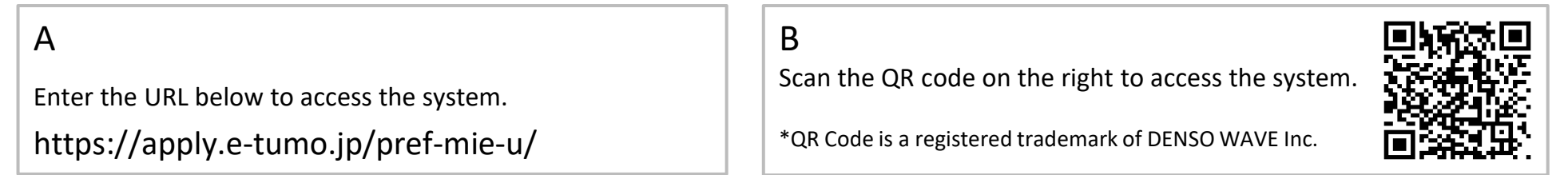

(2) Click on "User Registration" in the top right corner of the Mie Prefecture Electronic Application and Notification System homepage.

|                                                                                                    | On a PC                                                               | On a smartphone                             |
|----------------------------------------------------------------------------------------------------|-----------------------------------------------------------------------|---------------------------------------------|
| ● 三重県 電子申請・届出システム                                                                                                    | <b>2</b> ログイン<br><sup>1</sup> 月用者登録                                   |                                             |
| 利用者管理                                                                                                    | 1 Click "User Pegistration"                                           |                                             |
| 利用者登録説明                                                                                                    | Click Oser Registration                                               | メニュー                                        |
| 下記の内容を必ずお読みください。                                                                                                    |                                                                       | ii                                          |
| 利用者信頼を登録した場合、以後の手続きに際し、利用者としてログインできます。<br>また登録した情報は、それぞれの手続きにおいて利用できるため、入力が発表化されます。<br>繰り返し本サービスをご利用される場合は、利用者情報の登録をお勧めします。                              |                                                                       | Clicking on this mark<br>in the upper right |
| <月用規約>                                                                                                    |                                                                       | will display the "User                      |
| 二単元电丁甲腈・油田ンステム利用規則 1 目的<br>この規則は、三重常家子申請・届出システム(高橋能数:e-TUMO APPLY)(以下「本システム」といいます。)を利用して、三重常に対し、インターネットを通じて申請・届出及び講座・イベント申込み専を行う場合の手続きについて必要な事項を定めるものです。 |                                                                       | Registration" button.                       |
| 2<br>2<br>2<br>2<br>2<br>2<br>Check the Terms of Use and click "Agree"<br>なします。<br>3<br>3<br>利用的・パスワード等の登録。<br>なってんを期間し・パスワード等の登録。<br>ないます。              | ①The screen will switch to the "T<br>②Check the terms of use and clic | erms of Use" screen.<br>k "Agree"           |

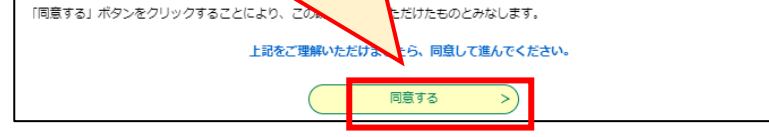

Once you agree to the terms of use, you will be directed to the user registration page.

(3) Register the email address for user registration.

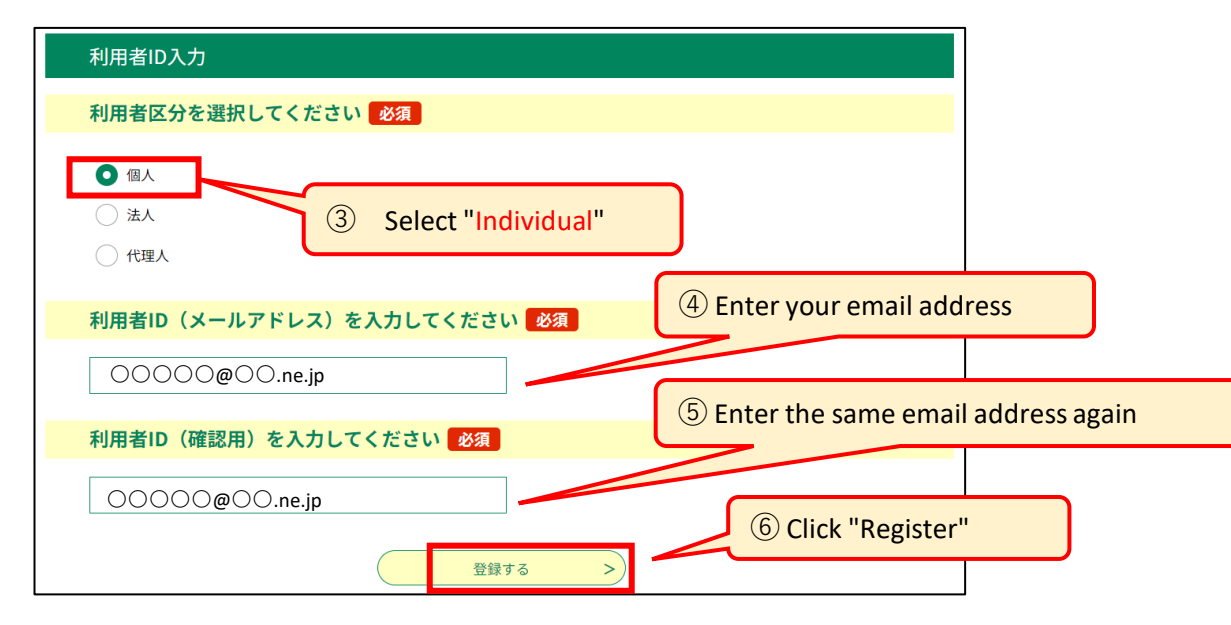

\*If you have older brothers or sisters and would like to use the same email address as your previous user registration, you will need to change your user information, such as your name. After logging in, click on "User Information" in the top right-hand corner of the screen and change your user information. (4) An email will be sent to the registered email address. Access the URL stated in the email.

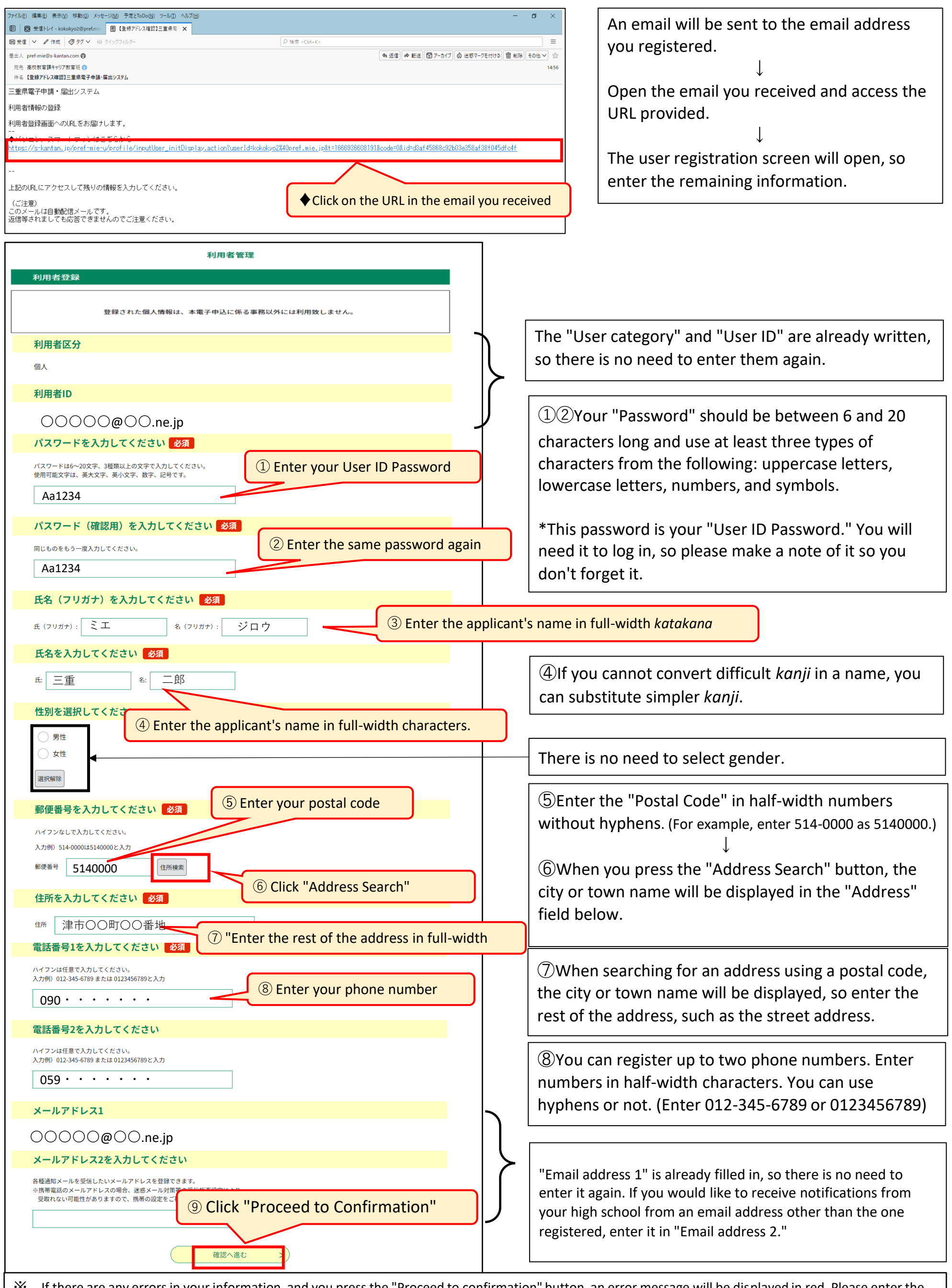

X If there are any errors in your information, and you press the "Proceed to confirmation" button, an error message will be displayed in red. Please enter the requested information correctly and then press the "Proceed to confirmation" button again.

<Example of an error message> " A Telephone number is a required field." (If you forget to enter your phone number)

X Check the information you entered on the "User Registration Confirmation" screen, and if there are no errors, press the "Register" button.

X Look at the "User Registration Confirmation" screen, and if you want to change any information you entered, press the "Return to input" button and make the necessary corrections.

# **2** Entering and Printing Application Form, Filling Payment Slip or Printing Payment Information Page

(1) Log in.

申込

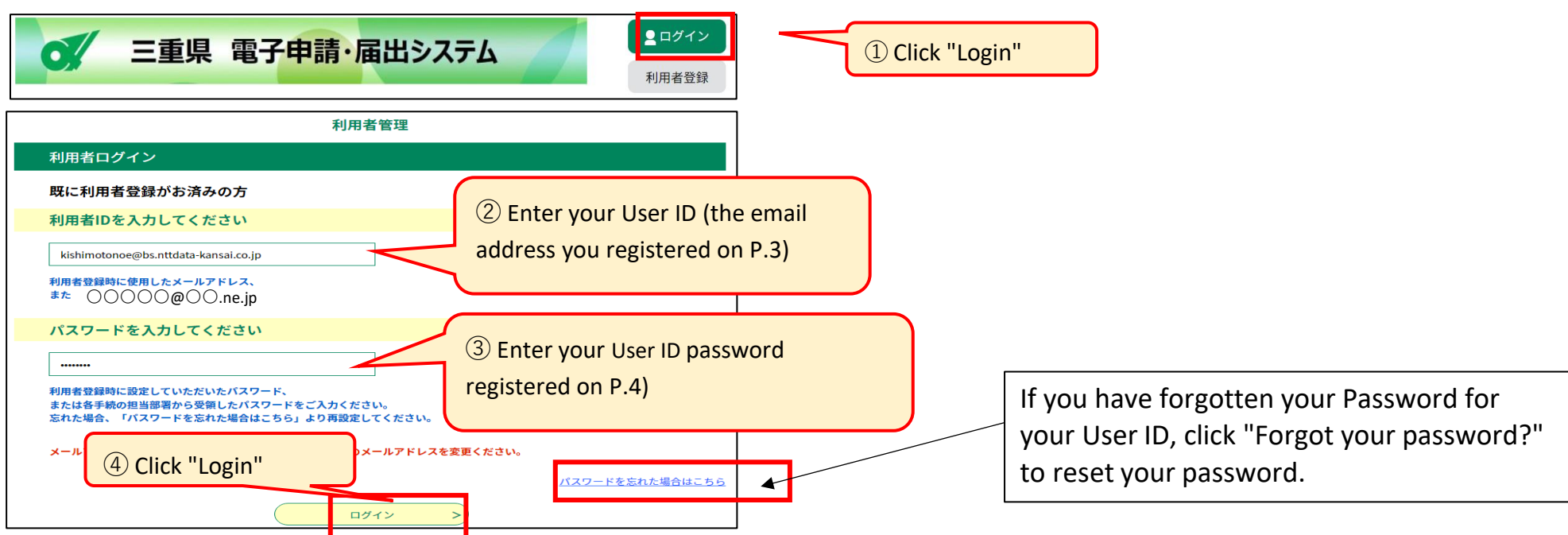

(2) Select the selection type from the "Procedure List".

| 手続き申込                                                          |                                                                                |
|----------------------------------------------------------------|--------------------------------------------------------------------------------|
| Q 手続き選択をする 🖂 メールアドレスの確認 🤌 内容を入力する 🗸 申し込みをす 5 Enter "入学願書       | (Application Form) " in the "Search Keywords" field.                           |
| 検索項目を入力(選択)して、手続きを検索してください。                                    | It's quicker to narrow down your search by                                     |
| <b>検索キーワード</b> 入学願書                                            | entering search criteria on the "Application                                   |
| カテゴリー選択     ✓       利用考選択     (個人が利用できる手続き)                    | for Procedure" screen.                                                         |
|                                                                | arch"                                                                          |
| 分類別で探す > 五十音で探す >                                              |                                                                                |
| 手続き一覧<br>2023年08月08日 18時49分現在                                  |                                                                                |
| <b>並び替え</b> 受付開始日時 降順 ▼ <b>表示数変更</b> 20件ずつ表示 ▼                 |                                                                                |
| 」<br>【OO選抜・△△選抜・□□選抜】令<br>和7年度三重県立高等学校入学者選抜<br>Web出願システム(入学願書) | ection you are applying for is in the 【】.<br>△△選抜・□□選抜】令和7年度三重県立高<br>テム(入学願書). |

You can only apply for selections that are held during the application period listed on pages 1 and 2.
 Please make sure to check that the name of the selection you are applying for is in the

(3) Enter your application information in the "Application for Admission".

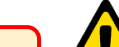

選択中の手続き名:【〇〇選抜・△△選抜・□□選抜】令和7年度三重県立高等学校 入学者選抜Web出願システム(入学願書)

# < <br/> <br/> <br/> ・<br/> ・<br/>

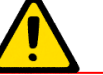

- \* Credit cards that can be used for electronic payment are Visa, MasterCard, JCB, American Express, and Diners Club. In addition, only cards that support 3D Secure (a personal authentication service for safe credit card payments) are accepted.
- \*Credit card transaction fees will be borne by the prefecture.
- \*If you are applying to a correspondence high school, there is no Selection Fee, but please select "Credit card (electronic payment)". Payment will be 0 yen (no card required).

| <選抜名>                                                                                                    | ]  |                                                                                                    |
|----------------------------------------------------------------------------------------------------|----|----------------------------------------------------------------------------------------------------|
| 選抜名 必須                                                                                                    |    |                                                                                                    |
| 「選択してください」の欄をクリックして、選抜名を選んでください。もし                                                                                                    |    |                                                                                                    |
|                                                                                                    |    |                                                                                                    |
| (全検索を行う場合は、条件を空にしてください。)<br>① Select your "Selection Name"                                                                                                    |    |                                                                                                    |
| 前期選抜                                                                                                    |    |                                                                                                    |
| 選抜コード                                                                                                    | 5  |                                                                                                    |
| 1                                                                                                    |    | (1) When you select "Selection Name" "Selection                                                                                                    |
| 選抜名                                                                                                    |    | Code" and "Selection Name" will be automatically                                                                                                    |
| 前期選抜                                                                                                    | IJ | entered.                                                                                                    |
| <志願校・課程>                                                                                                    |    |                                                                                                    |
| 課程 必須 選択肢の結果によって入力条件が変わります                                                                                                    |    |                                                                                                    |
| 志願する課程を選んでください。                                                                                                    |    |                                                                                                    |
| 選択してください 「11 Select the Course you wish to apply for                                                                                                    |    |                                                                                                    |
| 志願する高等学校 必須 選択肢の結果によって入力条件が変わります                                                                                                    |    |                                                                                                    |
| <ul> <li>三重県立〇〇高等学校 パタンをクリックしてください。もしくは、その下の「選択してください」の欄をクリックして、た願する高校を選ぶこともできます。</li> <li>(12) Enter the name of the high school and click the "Refine Search" button.</li> <li>三重県立〇〇高等学校</li> </ul>                                                                |    | <sup>1</sup> ②You can narrow down your search results<br>by entering only the initial letters.<br>Example:「松」→松阪、松阪工業、松阪商業                                                                                                    |
| 学校コード<br>③ Select "High school you are applying to"<br>学校名                                                                                                    |    | (13)When you select "High school you are<br>applying to," the "School code" and "School<br>Name" will be automatically filled in.                                                                                                    |
| 第1志望 必須 選択肢の結果によって入力条件が変わります         「選択してください」の欄をクリックして、第1志望の学科・コース名を選んでください。もしくは、絞り込み検索から学科・コース名を選ぶこともできます。         「」」」」」」」」         「」」」」」」」」         「」」」」」」」」」」         「」」」」」」」」」」」」         「」」」」」」」」」」」」」」」」」」」」」」」」」」」」」」」」」」」」                             |    | If you are applying to Kuwana Kogyo,<br>Yokkaichi Nishi, Yokkaichi Nohgei, Hisai<br>Nohrin, Iga Hakuho, or Hokusei High School,<br>please refer to P.12, "X1 About entering<br>your first and second choice Department and<br>Course." |
| 学科・コースコード       ④ Select your "first choice         1001000001       Department/Course Name"         学科・コース名       普通科 (1001000)         第2志望 必須 選択肢の結果によって入力条件が変わります       「選択してください」の欄をクリックしてください。、桑名工業高校へ志願する場合は、第2志望の学科・コースを選んでください。それ以外の高校へ志願する場合は、「なし」を選んでください。 |    | <sup>(1)</sup> When you select the name of your "first<br>choice Department/Course", the<br>"Department/Course Code" and<br>"Department/Course Name" will be<br>automatically filled in.                                               |
| 校り込み検索                                                                                                    |    | (15)When you select the Department/Course<br>Name of your "second choice," the                                                                                                    |

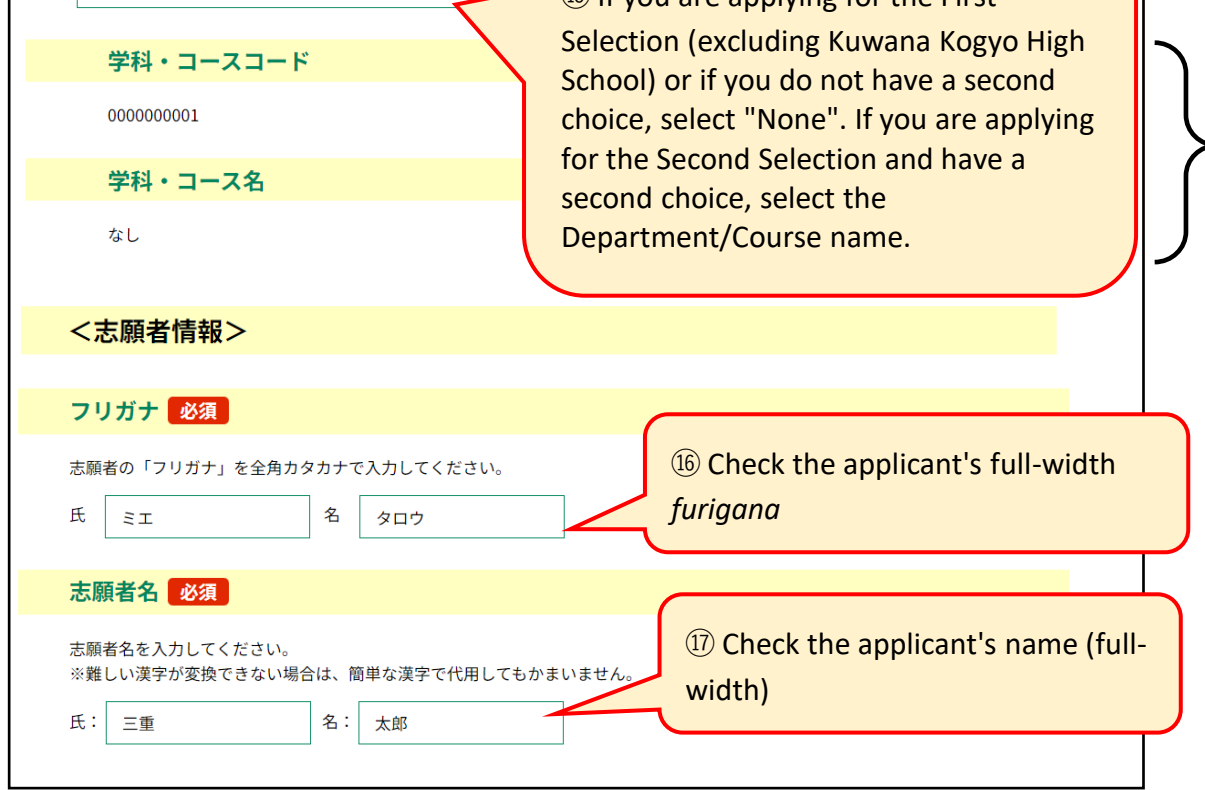

"Department/Course Code" and "Department/Course Name" will be automatically filled in.

The following information will be automatically reflected when you register as a user: 16 "Furigana", 17 "Applicant's name", 19 "Postal code", 20 "Current address", 21 "Contact phone number", and 22 "Email address". Please check and add or modify if necessary.

①If you cannot convert a difficult *kanji*, you can substitute a simpler *kanji*.

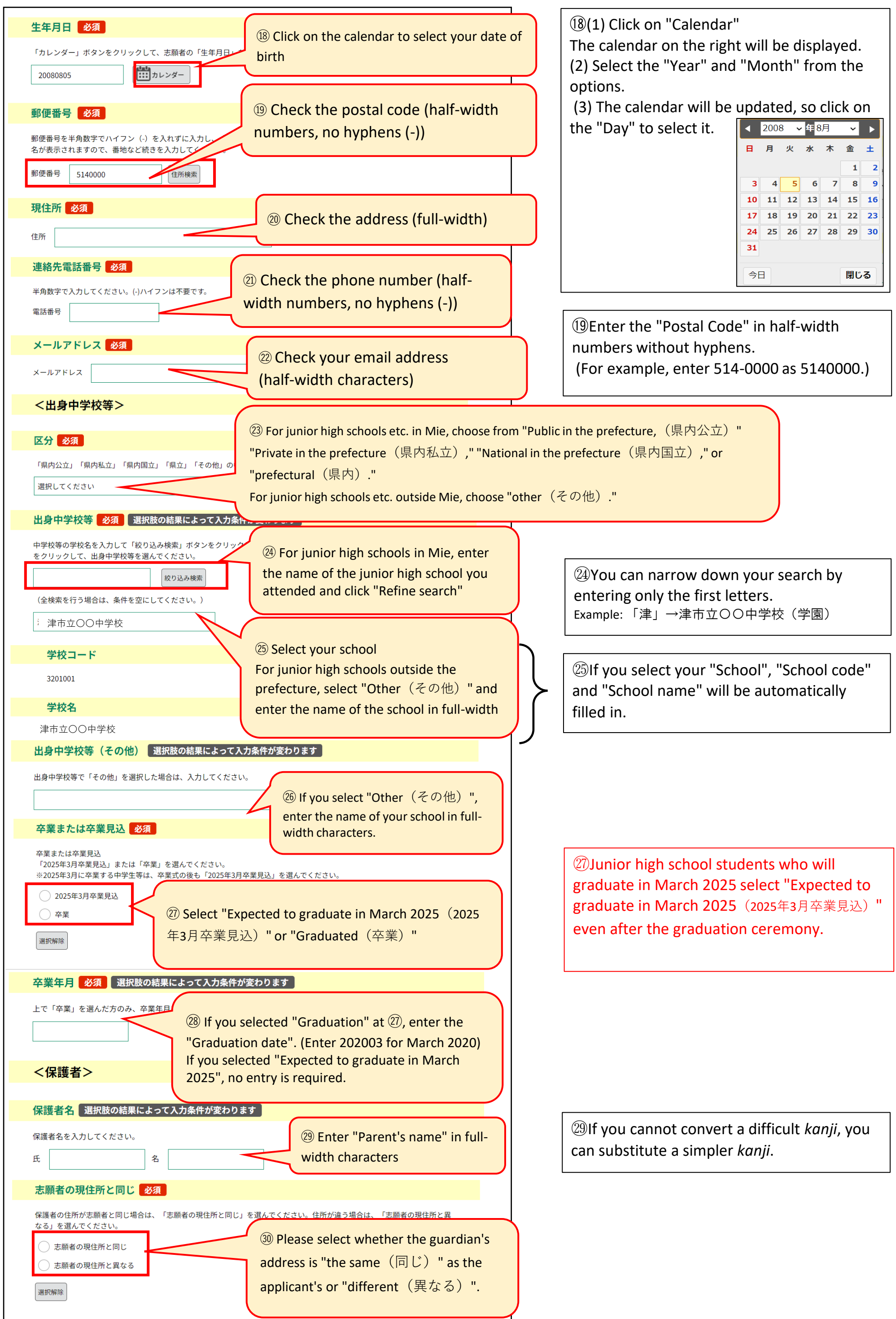

| 志願者の現住所と同じ場合は、入力                                                                                                    | 無によって入力条件が変わります<br><sup>5</sup> 小要です。<br>「切用」です。<br>「切用」です。<br>3) If you checked the box "Parent's<br>address is different from that of the<br>applicant" at ③), enter the address<br>full-width characters. |
|----------------------------------------------------------------------------------------------------|----------------------------------------------------------------------------------------------------|
| <備考>                                                                                                    |                                                                                                    |
| 備老(選択)の須賀選                                                                                                    | R時の結果によって入力条件が変わります                                                                                                    |
| いなべ総合学園高校、四日市四郷酒                                                                                                    | 高校(普通科・スポーツ科学コース)、稲生高校(体育科)、久居高校に出願する場合は、志                                                                                                    |
| 願者用マニュアルを確認のうえ、掛                                                                                                    | 指定の内容を選択してください。                                                                                                    |
| 選択してください<br>                                                                                                    |                                                                                                    |
| 備考(入力)  選択肢の結界                                                                                                    | <b>果によって入力条件が変わります</b>                                                                                                    |
| ヨ子高校(普通科・文化教養(吹奏<br>ください。                                                                                                    | i楽)コース)に出願する場合は、志願者用マニュアルを確認のうえ、指定の内容を入力して                                                                                                    |
|                                                                                                    |                                                                                                    |
|                                                                                                    |                                                                                                    |
|                                                                                                    | /                                                                                                    |
|                                                                                                    |                                                                                                    |
|                                                                                                    |                                                                                                    |
|                                                                                                    |                                                                                                    |
|                                                                                                    |                                                                                                    |
|                                                                                                    |                                                                                                    |
|                                                                                                    |                                                                                                    |
|                                                                                                    |                                                                                                    |
|                                                                                                    | 入力文字数: 0/ 500                                                                                                    |
| ~1 単確約5                                                                                                    |                                                                                                    |
|                                                                                                    |                                                                                                    |
| 入学確約 必須                                                                                                    |                                                                                                    |
|                                                                                                    |                                                                                                    |
| 以下の内容を確認し、「確約します                                                                                                    |                                                                                                    |
|                                                                                                    | す」の□をクリックしてください。                                                                                                    |
| (前期選抜・連携型中)                                                                                                    | <sup>す」の□をクリックしてください。</sup><br>高一貫教育に係る選抜・特別選抜・スポーツ特別枠選抜)                                                                                                    |
| (前期選抜・連携型中)<br>貴校の合格者とし <sup>-</sup>                                                                                                    | <sup>す」の□をクリックしてください。</sup><br>高一貫教育に係る選抜・特別選抜・スポーツ特別枠選抜)<br>て内定した場合は、相違なく入学することを確約します。                                                                                                    |
| (前期選抜・連携型中7<br>貴校の合格者とし <sup>-</sup><br>(スポーツ特別枠選抜)                                                                                                    | す」の□をクリックしてください。<br>高一貫教育に係る選抜・特別選抜・スポーツ特別枠選抜)<br>て内定した場合は、相違なく入学することを確約します。                                                                                                    |
| (前期選抜・連携型中)<br>貴校の合格者とし<br>(スポーツ特別枠選抜)<br>スポーツ特別枠選抜                                                                                                    | す」の□をクリックしてください。<br>高一貫教育に係る選抜・特別選抜・スポーツ特別枠選抜)<br>て内定した場合は、相違なく入学することを確約します。<br>)<br>友において内定した場合は、志願した競技の部活動に相違なく                                                                                            |
| (前期選抜・連携型中7<br>貴校の合格者として<br>(スポーツ特別枠選抜)<br>スポーツ特別枠選携<br>入部することを確約                                                                                                    | す」の□をクリックしてください。<br>高一貫教育に係る選抜・特別選抜・スポーツ特別枠選抜)<br>て内定した場合は、相違なく入学することを確約します。<br>)<br>抜において内定した場合は、志願した競技の部活動に相違なく<br>します。                                                                                    |
| (前期選抜・連携型中)<br>貴校の合格者とし<br>(スポーツ特別枠選抜)<br>スポーツ特別枠選打<br>入部することを確約                                                                                                    | す」の□をクリックしてください。<br>高一貫教育に係る選抜・特別選抜・スポーツ特別枠選抜)<br>て内定した場合は、相違なく入学することを確約します。<br>)<br>抜において内定した場合は、志願した競技の部活動に相違なく<br>します。                                                                                    |
| <ul> <li>(前期選抜・連携型中7<br/>貴校の合格者とし<sup>-</sup></li> <li>(スポーツ特別枠選抜)<br/>スポーツ特別枠選打<br/>入部することを確約</li> <li>○ 確約します</li> </ul>                                                                                                    | す」の□をクリックしてください。<br>高一貫教育に係る選抜・特別選抜・スポーツ特別枠選抜)<br>て内定した場合は、相違なく入学することを確約します。<br>抜において内定した場合は、志願した競技の部活動に相違なく<br>します。<br>③ Check the contents and check the box                                               |
| <ul> <li>(前期選抜・連携型中存<br/>貴校の合格者とし<sup>−</sup></li> <li>(スポーツ特別枠選抜)<br/>スポーツ特別枠選打<br/>入部することを確約</li> <li> <sup>確約します</sup> </li> </ul>                                                                                                    | す」の□をクリックしてください。<br>高一貫教育に係る選抜・特別選抜・スポーツ特別枠選抜)<br>て内定した場合は、相違なく入学することを確約します。                                                                                                    |
| <ul> <li>(前期選抜・連携型中行<br/>貴校の合格者として         (スポーツ特別枠選抜)         スポーツ特別枠選抜         スポーツ特別枠選抜         へ部することを確約         確約します         <ul> <li>確約します</li> <li></li> <li></li> <li></li> <li></li> <li></li> <li></li> <li></li> </ul> <ul> <li></li> <li></li> <li><td>す」の□をクリックしてください。<br/>高一貫教育に係る選抜・特別選抜・スポーツ特別枠選抜)<br/>て内定した場合は、相違なく入学することを確約します。<br/>版において内定した場合は、志願した競技の部活動に相違なく<br/>します。<br/>② Check the contents and check the box</td></li></ul></li></ul>                                                                                                    | す」の□をクリックしてください。<br>高一貫教育に係る選抜・特別選抜・スポーツ特別枠選抜)<br>て内定した場合は、相違なく入学することを確約します。<br>版において内定した場合は、志願した競技の部活動に相違なく<br>します。<br>② Check the contents and check the box                                               |
| <ul> <li>(前期選抜・連携型中行<br/>貴校の合格者として</li> <li>(スポーツ特別枠選抜)<br/>スポーツ特別枠選打<br/>入部することを確約</li> <li>確約します</li> <li></li> <li></li></ul> <li></li> <li> <li></li> <li> <li></li> <li> <li></li> <li> <li></li> <li> <li> <li> <li> <li> <li> <li> <li> <li> <li> <li> <li> <li> <li> <li> <li> <li> <li> <li> <li> <li> <li> <li> <li> <li> <li> <li> <li> <li> <li> <li> <li> <li> <li> <li> <li> <li> <li> <li> <li> <li> <li> <li> <li> <li> <li> <li> <ul> <li></li></ul> <li> <ul></ul></li></li></li></li></li></li></li></li></li></li></li></li></li></li></li></li></li></li></li></li></li></li></li></li></li></li></li></li></li></li></li></li></li></li></li></li></li></li></li></li></li></li></li></li></li></li></li></li></li></li></li></li>                                                                                                    | す」の□をクリックしてください。<br>高一貫教育に係る選抜・特別選抜・スポーツ特別枠選抜)<br>て内定した場合は、相違なく入学することを確約します。                                                                                                    |
| <ul> <li>(前期選抜・連携型中行<br/>貴校の合格者として         <ul> <li>(スポーツ特別枠選抜)<br/>スポーツ特別枠選抜<br/>スポーツ特別枠選抜         </li> <li>へ部することを確約             </li> <li>確約します         </li> </ul> </li> <li>確約します         <ul> <li>(納付情報&gt;</li> </ul> </li> <li>電約付額 必須</li> </ul>                                                                                                    | す」の□をクリックしてください。<br>高一貫教育に係る選抜・特別選抜・スポーツ特別枠選抜)<br>て内定した場合は、相違なく入学することを確約します。                                                                                                    |
| <ul> <li>(前期選抜・連携型中存<br/>貴校の合格者として)</li> <li>(スポーツ特別枠選抜)<br/>スポーツ特別枠選打<br/>入部することを確約</li> <li>確約します</li> <li>(納付情報&gt;</li> <li>電子納付額 必須</li> <li></li></ul>                                                                                                    | す」の□をクリックしてください。<br>高一貫教育に係る選抜・特別選抜・スポーツ特別枠選抜)<br>て内定した場合は、相違なく入学することを確約します。                                                                                                    |
| <ul> <li>(前期選抜・連携型中行<br/>貴校の合格者として</li> <li>(スポーツ特別枠選抜)<br/>スポーツ特別枠選抜)<br/>スポーツ特別枠選抜</li> <li>へ部することを確約</li> <li>確約します</li> <li></li> <li></li></ul> <li></li> <li> <li></li> <li> <li></li> <li> <li></li> <li> <li></li> <li> <li></li> <li> <li></li> <li> <li></li> <li> <li></li> <li> <li></li> <li> <li></li> <li></li> <li></li> <li></li> <li></li> <li></li> <li></li> <li></li> <li></li> <li></li> <li></li> <li></li> <li> <li></li> <li> <li></li> <li> <li></li> <li> <li></li> <li> <li></li> <li> <li></li> <li> <li></li> <li> <li></li> <li> <li></li> <li> <li></li> <li></li> <li></li> <li></li> <li></li> <li><td>す」の□をクリックしてください。<br/>高一貫教育に係る選抜・特別選抜・スポーツ特別枠選抜)<br/>て内定した場合は、相違なく入学することを確約します。<br/>なにおいて内定した場合は、志願した競技の部活動に相違なく<br/>します。<br/>③ Check the contents and check the box</td></li></li></li></li></li></li></li></li></li></li></li></li></li></li></li></li></li></li></li></li></li> | す」の□をクリックしてください。<br>高一貫教育に係る選抜・特別選抜・スポーツ特別枠選抜)<br>て内定した場合は、相違なく入学することを確約します。<br>なにおいて内定した場合は、志願した競技の部活動に相違なく<br>します。<br>③ Check the contents and check the box                                               |
| <ul> <li>(前期選抜・連携型中存<br/>貴校の合格者として)</li> <li>(スポーツ特別枠選抜)<br/>スポーツ特別枠選抜</li> <li>入部することを確約</li> <li>確約します</li> <li>(納付情報&gt;</li> <li>(納付情報の画面で、「支払可能用<br/>テムによる電子納付の場合の納付用<br/>※納付すで納付する場合は</li> </ul>                                                                                                    | ま」の□をクリックしてください。<br>高一貫教育に係る選抜・特別選抜・スポーツ特別枠選抜)<br>て内定した場合は、相違なく入学することを確約します。<br>なにおいて内定した場合は、志願した競技の部活動に相違なく<br>します。<br>③ Check the contents and check the box                                               |
| <ul> <li>(前期選抜・連携型中行<br/>貴校の合格者として</li> <li>(スポーツ特別枠選抜)<br/>スポーツ特別枠選抜)<br/>スポーツ特別枠選抜</li> <li>入部することを確約</li> <li>確約します</li> <li>(納付情報&gt;</li> <li>を須</li> <li>(納付情報の画面で、「支払可能展示人による電子納付の場合の納付展、<br/>※約付情報の画面で、「支払可能展示人による電子納付の場合の納付展、</li> <li>(課程:納付調)</li> </ul>                                                                                                    | a) o□をクリックしてください。<br>高一貫教育に係る選抜・特別選抜・スポーツ特別枠選抜)<br>て内定した場合は、相違なく入学することを確約します。<br>抜において内定した場合は、志願した競技の部活動に相違なく<br>します。<br>③ Check the contents and check the box                                              |
| <ul> <li>(前期選抜・連携型中存<br/>貴校の合格者として</li> <li>(スポーツ特別枠選抜)<br/>スポーツ特別枠選抜</li> <li>入部することを確約</li> <li>確約します</li> <li>(納付情報&gt;</li> <li>(納付情報)</li> <li>(該願する課程の入学選抜手数料の構<br/>※納付情報の画面で、「支払可能用<br/>「人による電子納付の場合の納付料<br/>※収入証紙納付書で納付する場合は</li> <li>(課程:納付額)</li> <li>注目制:2200円 定時制:950円</li> </ul>                                                                                                    | <ul> <li>** の□をクリックしてください。</li> <li>高一貫教育に係る選抜・特別選抜・スポーツ特別枠選抜)</li> <li>て内定した場合は、相違なく入学することを確約します。</li> <li>** あ願する。</li> <li>** お願する</li> <li>** **********************************</li></ul>               |
| (前期選抜・連携型中行<br>貴校の合格者として<br>(スポーツ特別枠選抜)<br>スポーツ特別枠選抜<br>入部することを確約<br>確約します (納付情報> 室子納付額 必須 該願する課程の入学選抜手数料の層<br>※約付情報の画面で、「支払可能展<br>Fムによる電子納付の場合の納付援<br>※収入証紙納付書で納付する場合は、<br>(課程:納付額) E目制:2200円 定時制:950円 E目制:2200円 定時制:950円                                                                                                    | a, oleonyoolt(Ktin)<br>高一貫教育に係る選抜・特別選抜・スポーツ特別枠選抜)<br>て内定した場合は、相違なく入学することを確約します。<br>なにおいて内定した場合は、志願した競技の部活動に相違なく<br>します。<br>③ Check the contents and check the box                                            |
| (前期選抜・連携型中存<br>貴校の合格者として<br>(スポーツ特別枠選抜)<br>スポーツ特別枠選抜)<br>スポーツ特別枠選抜<br>入部することを確約<br>の部することを確約<br>の部することを確約<br>の部することを確約<br>(課程:約000000000000000000000000000000000000                                                                                                    | a, o le o Juyo L t K t t t t t t t t t t t t t t t t t                                                                                                    |

If you are applying to Inabe Sogo Gakuen, Yokkaichi Yogo (General Education/Sports Science Course), Ino (Physical Education) or Hisai in the First Selection process, or if Hokusei's Correspondence Course is your second choice in the Second Selection process, please refer to P.12, "\*2 Regarding filling out the remarks column".

If you are applying for Shiroko (General Education/Cultural Arts (Brass Band) Course) in the First Selection process, please refer to P. 12, " $\times$ 2 Regarding filling in the remarks column."

If you apply for the First Selection, Selection Related to the Integrated Junior and Senior High School Education, Special Selection, or Special Sports Selection, you must be guaranteed admission. In addition, for the Special Sports Selection, you must be guaranteed to join the club activity of the sport you are applying for. (This is only displayed for the First Selection, Selection Related to the Integrated Junior and Senior High School Education, Special Selection, and Special Sports Selection.)

ctronic payment amount (automatically entered m "Payment method" on P.5 and "Course" on )

# yment method/Course]

- Revenue stamp payment slip/Full-time, part-time: 0 yen
- Electronic payment/Full-time: 2,200 yen
- Electronic payment/Part-time: 950 yen
- Electronic payment/Correspondence: 0 yen

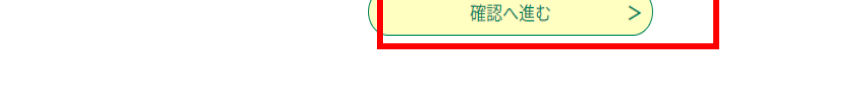

(4) Check the application information on the "Application for Admission" and apply.

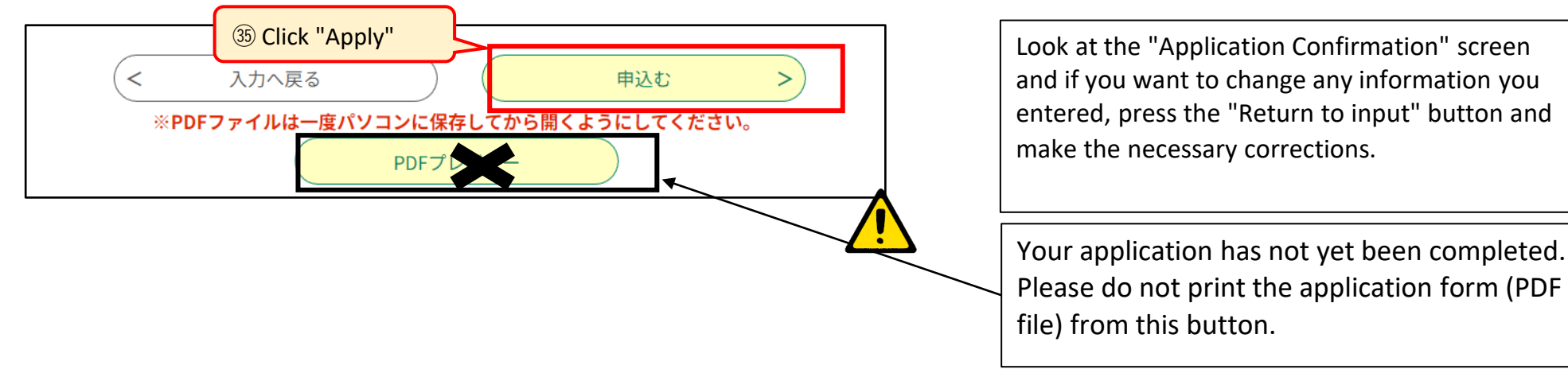

(5)An email will be sent to you stating your application is complete.

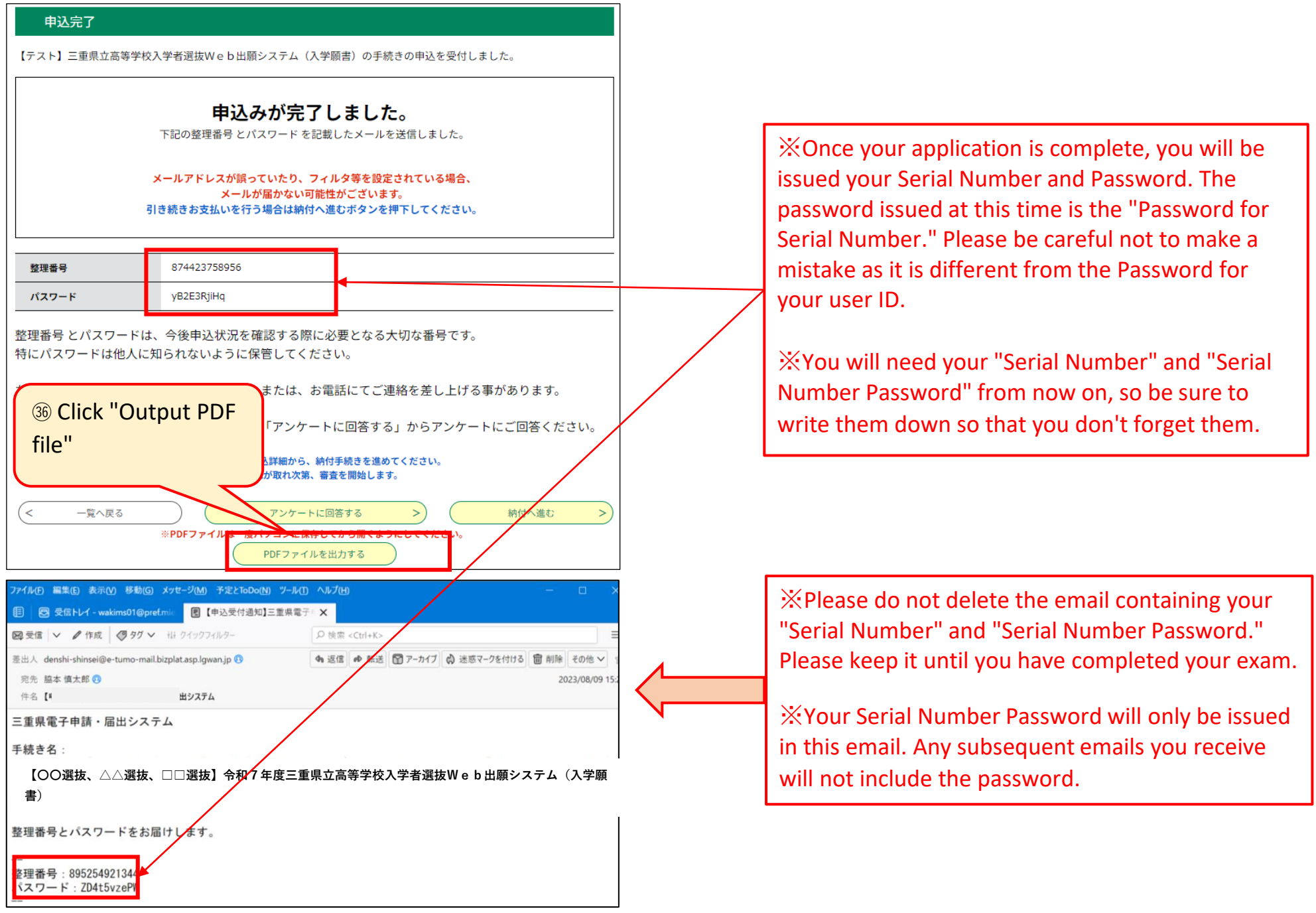

(6) Save the PDF file to your computer or smartphone and print it.

Check the Serial Number is listed. (Auto-fill)

| 様式         | 1 (前期選抜 ·        | 連携型中高一貫      | 「教育に係る選抜・特別選抜・         | 7 - 2 | \            |  |
|------------|------------------|--------------|------------------------|-------|--------------|--|
|            | 入                | 学 願          | 書                      | 整理番号  | 895254921344 |  |
|            | 選抜名              | 前期選抜         |                        |       |              |  |
| =#         | 旧立器夕北京           | 第举状系 寂       |                        |       |              |  |
| <u>=</u> # | 朱兰宋 白北 同         |              |                        |       |              |  |
| _          |                  |              |                        |       |              |  |
|            | 課 槿 名            | 全日制<br>第1 主切 | <b>英</b> 酒利 (10010000) |       |              |  |
| 学科         | 斗・コース名           | 第1心重<br>第2志望 | 自通料 (10010000)<br>なし   |       |              |  |
|            |                  | 30 - 10 A    |                        |       |              |  |
|            | フリガナ             | ミエ タロウ       |                        |       |              |  |
|            | 志願者名             | 三重 太郎        |                        |       |              |  |
| 志          | 生年月日             | 2008年08月0    | 5日                     |       |              |  |
| 願          |                  | @514-0000    |                        |       |              |  |
| 者          | 現住所 三重県津市広明町1234 |              |                        |       |              |  |
|            | 山 身              | 県内公立         | 津市立橋北中学校               |       |              |  |
|            | 中学校等             | 2024年3月卒     | 業見込                    |       |              |  |
| 保          | 保護者名             | 三重 花子        |                        |       |              |  |
| 護者         | 現住所              | 志願者の現住所と同じ   |                        |       |              |  |
| H          |                  |              |                        |       |              |  |
| 備          |                  |              |                        |       |              |  |
|            |                  |              |                        |       |              |  |
| 考          | 既に中学校等を          | を卒業している者     | 皆のみ連絡先電話番号             |       |              |  |
|            |                  |              |                        |       |              |  |

Save the "Application for Admission (Form 1)" on your computer or smartphone, print it out on one side of A4-sized white paper (the thickness or "whiteness" of the paper does not matter), and submit it to your junior high school, etc. Please see page 16 for instructions on how to print PDF files at convenience stores, etc. Those who have already graduated from junior high school, etc. do not need to submit the Application for Admission (Form 1).

The Revenue Stamp Payment Slip (Form 2) will be printed as a PDF file together with the Application for Admission. If you wish to pay the fee with a revenue stamp, please print out the Revenue Stamp Payment Slip one-sided printing along with the Application for Admission one-sided printing as well. If you are applying for a Correspondence Course or have chosen credit card (electronic payment), you do not need to print and submit the Revenue Stamp Payment Slip. All information such as the serial number, address, and applicant name will be

(前期選抜・連携型中高一貫教育に係る選抜・スポーツ特別枠選抜・特別選抜) 学 貴校の合格者として内定した場合は、相違なく入学することを確約します。 スポーツ特別特選抜において内定した場合は、志願した競技の部活動に相違なく入部する っとを確約します。

### left blank and will automatically be marked as "No submission required."

(7) When paying fees using a Revenue Stamp Payment Slip

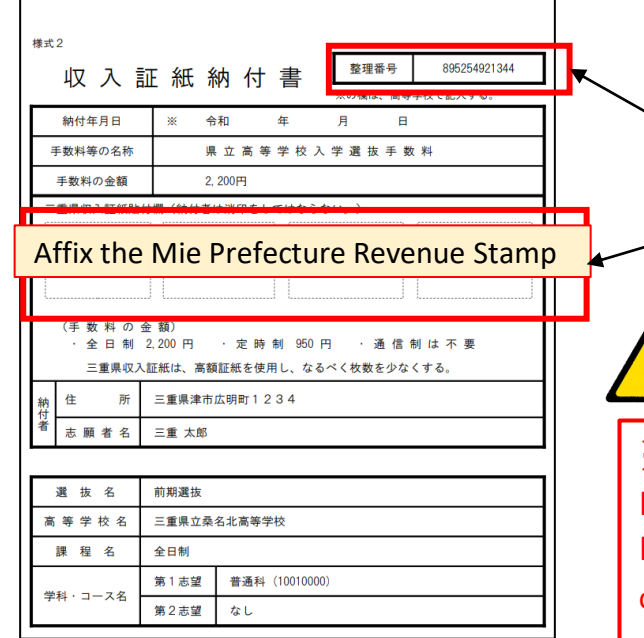

· Check the Serial Number is listed. (Auto-fill)

• For Full-time and Part-time students, paste the required amount of Mie Prefecture Revenue Stamps on the "Revenue Stamp Payment Slip (Form 2)" and submit it to the junior high school if you are a junior high school student. Those who have already graduated from junior high school should submit the "Revenue Stamp Payment Slip (Form 2)" along with other application documents to the high school during the Submission Period for Application Documents on P. 1-2.

(Full-time: 2,200 yen; Part-time: 950 yen)

\* The Revenue Stamp Payment Slip is only required if you select "Revenue Stamp Payment Slip" in payment method on P.5. If you select "Credit Card (Electronic Payment)" as the payment method, please check "When paying fees electronically (by credit card)" on the next page. (8) When paying fees electronically (by credit card)

Once you have reached "Application Completion" on P.9(5), your application data will be saved. Please make payment within the period stated on P. 1-2 "Payment period for electronic payment via the online application system." Junior high school students should consult with their junior high school and determine which high school they wish to apply to before making the payment.

| 申込完了                                 |                                                                                                 | If you pay later or close the screen on the left                                                                                   |
|--------------------------------------|-------------------------------------------------------------------------------------------------|----------------------------------------------------------------------------------------------------|
| 【テスト】三重県立高等                          | 等学校入学者選抜Web出願システム(入学願書)の手続きの申込を受付しました。                                                          |                                                                                                    |
|                                      | <b>申込みが完了しました。</b><br>下記の整理番号とパスワードを記載したメールを送信しました。                                             | You can display the online payment screen by going to "Login" $\rightarrow$ "Application Details Inquiry" $\rightarrow$ "Details". |
|                                      | メールアドレスが誤っていたり、フィルタ等を設定されている場合、<br>メールが届かない可能性がございます。<br>引き続きお支払いを行う場合は納付へ進むボタンを押下してください。       | <ul> <li>三重県 電子申請・届出システム</li> <li>2 申請書ダウンロード</li> </ul>                                                                           |
| 整理番号                                 | 874423758956                                                                                    | ) 手続き申込 ) 申込内容預会 「Application Details Inquiry"                                                                                     |
| パスワード                                | yB2E3RjiHq                                                                                      |                                                                                                    |
| 整理番号 とパスワー<br>特にパスワードは他<br>なお、内容に不備が | ードは、今後申込状況を確認する際に必要となる大切な番号です。<br>と人に知られないように保管してください。<br>がある場合は別途メール、または、お電話にてご連絡を差し上げる事があります。 | 整理番号         手続き名         問い合わせ先         申込日時         処理状況         操作           【テスト】三重県立高等学校                                      |
| 続い (アンケートに                           | ここ協力」見ける場合はト記「アンケー<br>③⑦ Click "Proceed to payment"<br>申込内容照会の申込詳細から、素<br>納付確認が取れ次第、審査を開始します。   | Details"                                                                                                    |
| < 一覧へ戻る                              | ※PDFファイルは一度パソコンに保存してから開くようにしてください。     約付へ進む >       PDFファイルを出力する     PDFファイルを出力する              | Credit cards (electronic payment) are only available<br>with 3D Secure (a personal authentication service for                      |
| 0∦ ≡                                 | 重県 電子申請・届出システム                                                                                  | that supports 3D Secure.                                                                                                    |
| 中請書ダウンロ                              | - F                                                                                             |                                                                                                    |
| 手続き申込                                | )申込内容照会                                                                                         |                                                                                                    |
|                                      | 申込內容照宏                                                                                          |                                                                                                    |
| 甲込詳細                                 |                                                                                                 |                                                                                                    |
| 込内容を確認してください                         | No                                                                                              |                                                                                                    |
| 手続き名                                 |                                                                                                 |                                                                                                    |
| 整理番号                                 | 3874423758956 Sector Circk Here II you would like to                                            |                                                                                                    |
| 処理状況                                 | Day with Omni Payment Gateway                                                                   | The "Payment Deadline" will be displayed as the                                                                                    |
| 処理履歴                                 | 2024#8月2日16時475 (INTI Data payment agency)                                                      | deadline by which you can make payment on the                                                                                      |
| 的付情報                                 | 最新データ表示                                                                                         | system, but please make your payment within the "2                                                                                 |
| オンライン決済                              | Omni Payment Gateway<br>(NTTデータ決済代行)で<br>お支払いされる方はこちら                                           | Payment Period in case of Electronic Payment via the<br>Online Application System" set for each selection on                       |
| 支払可能期限                               | 2024年09月18日                                                                                     | P.1-2.                                                                                                    |
| 納付額                                  | ¥2,200                                                                                          |                                                                                                    |
| 納付済額                                 |                                                                                                 | ×Please refrain from making payments until you                                                                                     |
| 納付状況                                 | 未払い おち払いから納付状況の反映までに時間がかかる場合があります。                                                              | have decided which high school you will apply to.                                                                                  |

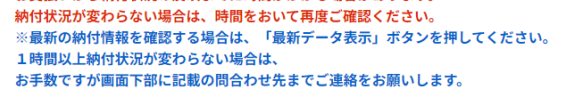

納付日

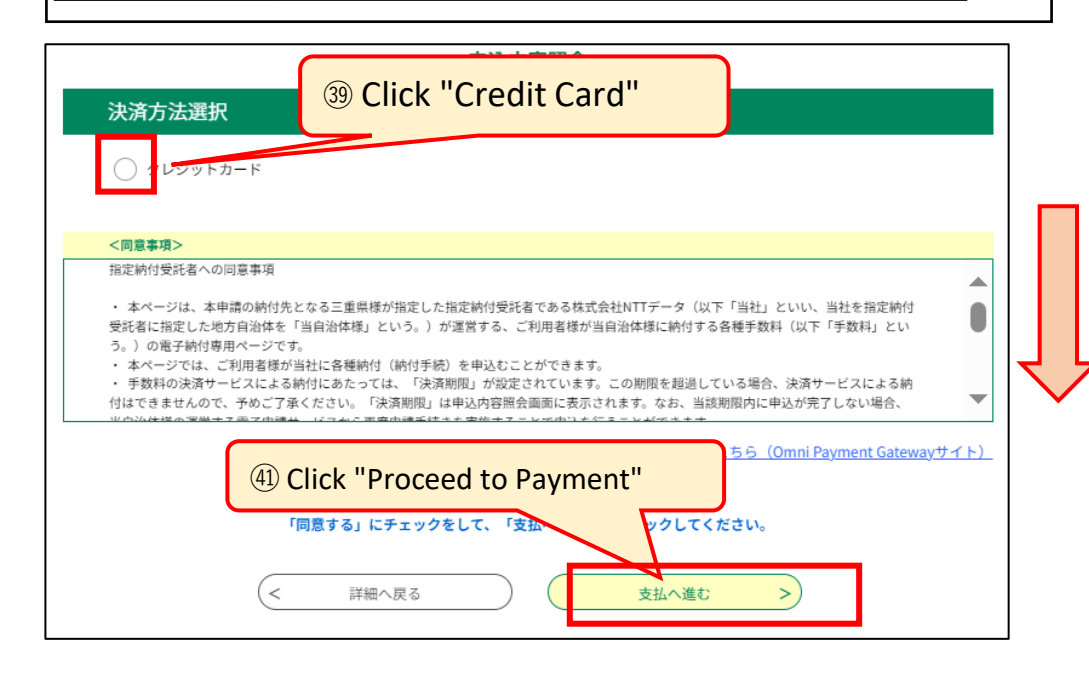

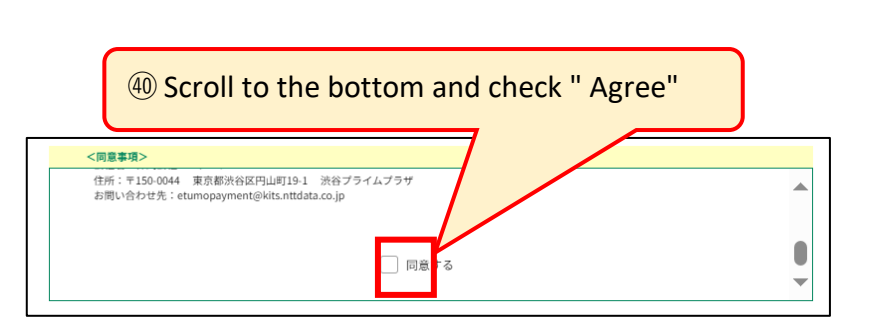

 ④Scroll down to the bottom of the terms and conditions box and you will see a check box for "I agree." Check the box and click "Proceed to Payment" at the bottom right.

XIf the check box is left blank, you will not be able to proceed to the next screen.

| クレジットカー                        | ド情報入力             | 申込内容照会                           |               | <sup>(43)</sup> Enter the credit card number for payment without hyphens, using half-width numbers.                     |  |  |
|--------------------------------|-------------------|----------------------------------|---------------|----------------------------------------------------------------------------------------------------|--|--|
|                                |                   |                                  |               |                                                                                                    |  |  |
| 納付内容<br>                       | 手数料               | 42 Check the payment am          | ount          | $\textcircled{44}$ Enter the expiration date of the credit card used for payment in the order of "month $\rightarrow$   |  |  |
| カード番号 必須                       | 真<br>みご記入ください。    | 43 Enter your card number        |               | year" using half-width numbers.                                                                                         |  |  |
|                                |                   |                                  |               |                                                                                                    |  |  |
| 有効期限必須                         | (4) Ent           | er the expiration date           |               |                                                                                                    |  |  |
| 月/                             | <del></del>       |                                  |               | 45 Enter the security code of your payment                                                                              |  |  |
| セキュリティコ                        | -F 45 Enter the s | ecurity code                     |               | assigned to each credit card) in half-width                                                                             |  |  |
|                                |                   |                                  |               | numbers.                                                                                                    |  |  |
|                                |                   |                                  |               |                                                                                                    |  |  |
|                                | (< 選択へ戻る          | <u>確認へ進む</u>                     |               |                                                                                                    |  |  |
|                                | F                 | 9込内容照会                           | 46 Click "Pro | oceed to Confirmation"                                                                                                  |  |  |
| 決済確認                           |                   |                                  |               |                                                                                                    |  |  |
|                                |                   |                                  |               |                                                                                                    |  |  |
|                                | 以下の内容でる           | 5支払いしてよろしいですか?                   |               |                                                                                                    |  |  |
| <br>                           | 手数料               |                                  |               | (47) The navment confirmation screen will be                                                                            |  |  |
| 納付金額                           | ¥950              |                                  |               | displayed. Check the details, and if there are                                                                          |  |  |
| クレジットカード情報                     |                   |                                  |               | no problems, click "Pay" at the bottom right.                                                                           |  |  |
| カード番号                          | *************3457 |                                  |               |                                                                                                    |  |  |
| 有効期限                           | 12月/23年           | (1)                              | Click "Pay"   |                                                                                                    |  |  |
|                                |                   | +#/ =                            |               |                                                                                                    |  |  |
|                                |                   |                                  |               |                                                                                                    |  |  |
|                                | ļ.                | ·<br>心内容照会                       |               |                                                                                                    |  |  |
| 決済完了                           |                   |                                  |               |                                                                                                    |  |  |
|                                | 決済                | が完了しました。 <b>④ Click "Back to</b> | details"      |                                                                                                    |  |  |
|                                |                   | 詳細へ戻る                            |               | Please confirm that your payment has been<br>completed. If the message "Payment has been<br>completed「お支払いが完了しています。" or |  |  |
| M Drint +1                     | ais scroop        | 入内容昭会                            |               | "Payment completed「支払い済」" does not                                                                                      |  |  |
| (49) Print this screen<br>申认詳細 |                   |                                  |               | appear immediately, please log in again after 1-2                                                                       |  |  |
| 申込内容を確認してください。                 |                   |                                  |               | hours and check "Application Details Inquiry".                                                                          |  |  |

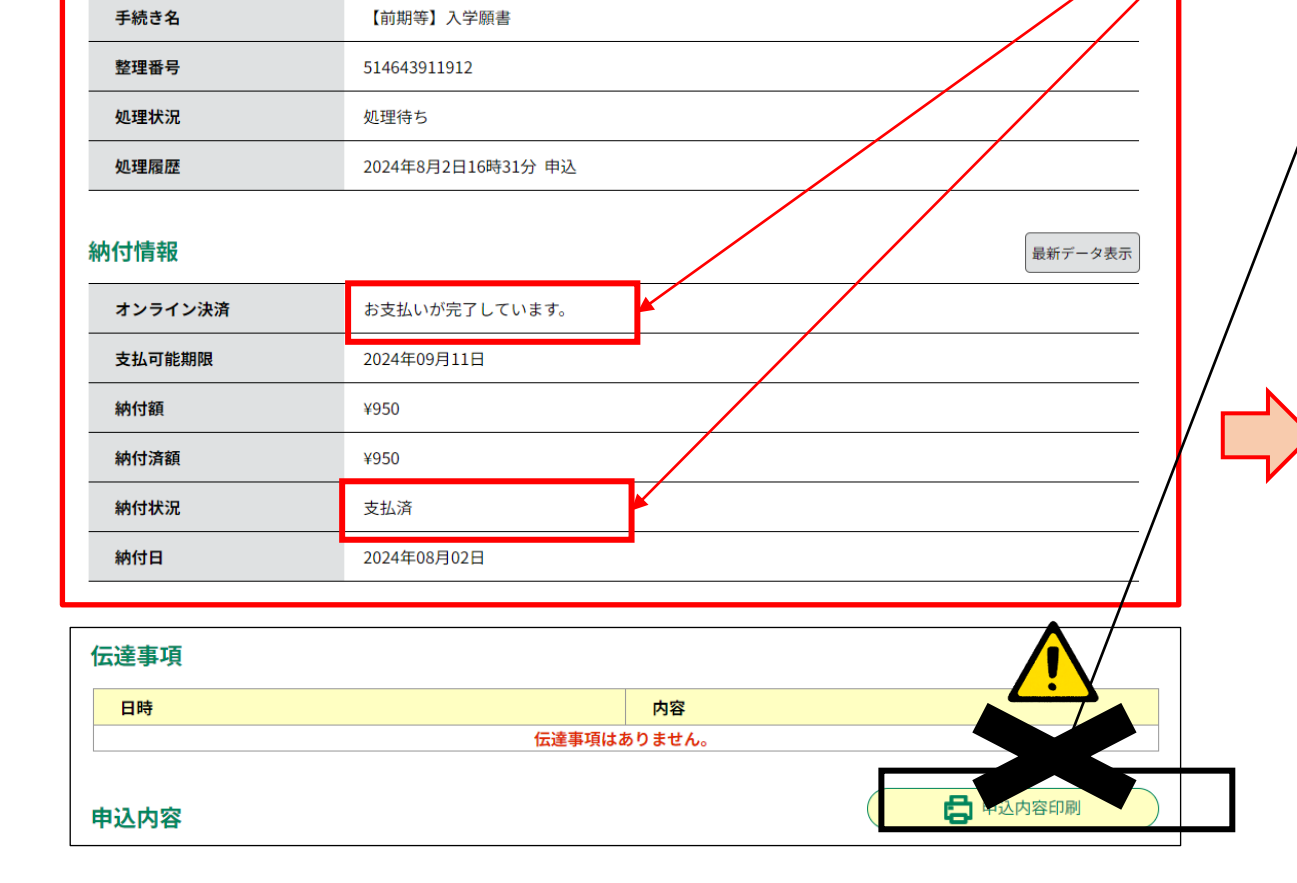

Do not use the "Print application details" button at the bottom of the screen as it does not print the "Payment information" listed above.

Junior high school students etc. should print this screen and submit it to their junior high school etc. One A4 size white sheet of paper is required. The thickness and "whiteness" of the paper does not matter. If you have a printer at home, please print it from the "Print" button on your browser. If you do not have a printer, please save the screen by taking a screenshot, etc., and print it out at a convenience store etc. by referring to P.16. Please note that those who have already graduated from junior high school do not need to submit this form.

### X1 Regarding entering your first and second choice of Department/Course

### [The First Selection]

If you are applying to Kuwana Kogyo High School or Hokusei High School in the First Selection process, you will need to choose your first and second choice from the patterns in the table below.

| O桑名        | 工業高等 | 等学校 (くくり募集) |       |  | ) 北星喜等学      | 校                  |              |        |
|------------|------|-------------|-------|--|--------------|--------------------|--------------|--------|
|            |      | 第1志望        | 第2志望  |  | (定時制)        | ■A<br>課程で普通科(昼間部)と | 情報ビジネス科(昼間部) | をくくり募集 |
|            |      | 機械科         | 材料技術科 |  | 北星           | 第1志望               | 第2志望         |        |
| <b>桑</b> : | 名工業  | 材料技術科       | 機械科   |  | <b>中時</b> 41 | 昼間部(くくり募集)         | なし           |        |
|            |      | 電気科         | 電子科   |  | 化时间          | 普通科(夜間部)           | なし           |        |
|            |      | 電子科         | 電気科   |  | 通信制          | 普通科                | なし           |        |

### 【The Second Selection】

If you are applying to Kuwana Kogyo High School, Yokkaichi Nishi High School, Yokkaichi Nogei High School, Hisai Norin High School, Iga Hakuho High School, or Hokusei High School in the Second Selection period, you will select your first and second choice from the patterns in the table below. In addition, selections after the Second Selection will be made in the same manner.

| 0 | 桑名工業高 | 等学校 (くくり募集) |            |
|---|-------|-------------|------------|
|   |       | 第1志望        | 第2志望       |
|   |       | 機械系(くくり募集)  | 電気系(くくり募集) |
|   | 桑名工業  | 機械系(くくり募集)  | なし         |
|   |       | 電気系(くくり募集)  | 機械系(くくり募集) |
|   |       | 電気系(くくり募集)  | なし         |

### 〇四日市西高等学校

| _ |      |             |               |          |
|---|------|-------------|---------------|----------|
|   |      | (後期選抜は、比較文化 | ・歴史コースと数理情報コ・ | ースでくくり募集 |
|   | 四日市西 | 第1志望        | 第2志望          |          |
|   |      | コース(くくり募集)  | 普通科           |          |
|   |      | コース(くくり募集)  | なし            |          |
|   |      | 普通科         | コース(くくり募集)    |          |
|   |      | 普通科         | なし            |          |

| 〇四日市農芸高等学校 (後期選抜は、農業系でくくり募集) |       |       |  |  |  |
|------------------------------|-------|-------|--|--|--|
|                              | 第1志望  | 第2志望  |  |  |  |
|                              | 農業科学科 | 生活文化科 |  |  |  |
|                              | 農業科学科 | なし    |  |  |  |
|                              | 食品科学科 | 生活文化科 |  |  |  |
|                              | 食品科学科 | なし    |  |  |  |
| 四日市農芸                        | 環境造園科 | 生活文化科 |  |  |  |
|                              | 環境造園科 | なし    |  |  |  |
|                              | 生活文化科 | 農業科学科 |  |  |  |
|                              | 生活文化科 | 食品科学科 |  |  |  |
|                              | 生活文化科 | 環境造園科 |  |  |  |
|                              | 生活文化科 | なし    |  |  |  |

| 久居農杯局 | 寺子校(後期選抜は、 | 生物糸、環境糸でくくり募り |
|-------|------------|---------------|
|       | 第1志望       | 第2志望          |
|       | 生物系(くくり募集) | 環境系(くくり募集)    |
|       | 生物系(くくり募集) | 生活デザイン科       |
|       | 生物系(くくり募集) | なし            |
| 久居農林  | 環境系(くくり募集) | 生物系(くくり募集)    |
|       | 環境系(くくり募集) | 生活デザイン科       |
|       | 環境系(くくり募集) | なし            |
|       | 生活デザイン科    | 生物系(くくり募集)    |
|       | 生活デザイン科    | 環境系(くくり募集)    |
|       | 生活デザイン科    | なし            |

| O伊賀白鳳高 | <b>等学校</b> (後期選抜は、 | くくり募集) |
|--------|--------------------|--------|
|        | 第1志望               | 第2志望   |
| 伊賀白鳳   | くくり募集              | なし     |

| 〇北星高等学校                              |                                          |            |            |  |  |  |  |
|--------------------------------------|------------------------------------------|------------|------------|--|--|--|--|
|                                      | (定時制                                     | をくくり募集)    |            |  |  |  |  |
|                                      | 北星                                       | 第1志望       | 第2志望       |  |  |  |  |
| 昼間部(くくり募集)                           |                                          |            | 普通科(夜間部)   |  |  |  |  |
|                                      | 定時制                                      | 昼間部(くくり募集) | なし         |  |  |  |  |
|                                      |                                          | 普通科(夜間部)   | 昼間部(くくり募集) |  |  |  |  |
|                                      |                                          | 普通科(夜間部)   | なし         |  |  |  |  |
|                                      | 通信制                                      | なし         |            |  |  |  |  |
|                                      |                                          |            |            |  |  |  |  |
| *                                    | ※ 後期選抜で北星を志願する場合に、第1志望が定時制で第2志望が通信制の場合は、 |            |            |  |  |  |  |
| 第2志望は「なし」を選択し、「備考欄」で「第2志望通信制」を選択します。 |                                          |            |            |  |  |  |  |

### ※2 Regarding filling in the Remarks Column

If you are applying to Inabe Sogo Gakuen, Yokkaichi Yogo (General Education/Sports Science Course), Ino (Physical Education Course), or Hisai in the First Selection process, please select from the options below in the "Notes" field. If you are applying to Shiroko (General Education/Culture and Liberal Arts (Brass Band) Course), please fill in the following in the "Notes" field.

In the Second Selection period, if your first choice is Hokusei's Part-time Course (Daytime Course (Group Recruitment) or General Course (Nighttime Course)) and your second choice is Hokusei's Correspondence Course (General Course), select "Correspondence Course as Second Choice" in the "Notes" field.

| [The First Selection]                                                                          | ○ 白子(普通科・文化教養(吹奏楽)コース)<br>白己素用について、次の1~3を記入                                                            |
|------------------------------------------------------------------------------------------------|----------------------------------------------------------------------------------------------------|
| <ul> <li>ン いなべ総合学園</li> <li>I 面接・作文を受検する志願者は、次の選択肢を選択。</li> <li>&lt;選択肢&gt;</li> </ul>         | <ul> <li>1表現内容(主題及び内容を簡潔に)</li> <li>2使用機器(楽器その他使用する持ち込み器具)</li> <li>3大型楽器等、白子高校にて準備を依頼したいもの</li> </ul> |
| <ul> <li>1 面接·作文</li> <li>Ⅱ 学力検査を受検する志願者は、以下の選択肢よりいずれか1つを選択。</li> <li>&lt; 選択肢 &gt;</li> </ul> | <ul> <li>〇 稲生(体育科)</li> <li>実技検査の選択種目について、以下の選択肢よりいずれか1つを選択。</li> <li>&lt;選択肢&gt;</li> </ul>           |
| 2 国語·英語 2 数学·英語                                                                                | 陸上競技(100m走) 陸上競技(800m走)  陸上競技(走り幅跳び)                                                                   |
|                                                                                                | 陸上競技(走り高跳び) 陸上競技(砲丸投げ)   柔道                                                                            |
| Ⅲ 面接・実技検査を受検する生徒は、以下の選択肢よりいずれか1つを選択。                                                           | ソフトボール サッカー バスケットボール                                                                                   |
| <選択肢>                                                                                          | ハンドボール                                                                                                 |
| 3美術 3書道                                                                                        |                                                                                                    |

| Ш        | 面接・実技検査を受検                         | する生徒は          | 、以下の選択肢。          | よりいずれか 1 つを | 選択。   |  |
|----------|------------------------------------|----------------|-------------------|-------------|-------|--|
|          | <選択肢>                              |                |                   |             |       |  |
|          | 3美術                                |                | 3書道               |             | ]     |  |
|          | 3体育・陸上競技(10)                       | 0 m走)          | 3体育・陸上競           | ŧ技(800m走)   |       |  |
|          | 3体育・陸上競技(砲丸                        | ,投げ)           | 3体育·陸上競           | 訖技(走り高跳び)   |       |  |
|          | 3体育・陸上競技(走り                        | 幅跳び)           | 3体育・サッカ           | ı —         |       |  |
|          | 3体育・バスケットボー                        | ・ル             | 3体育・バレー           | ・ボール        |       |  |
|          | 3体育·卓球                             |                | 3体育・ソフト           | ボール         |       |  |
|          | 3体育・器械運動(マッ                        | ト運動)           | 3体育·剣道            |             |       |  |
|          | 3体育・レスリング                          | レスリング          |                   | 3体育・ゴルフ     |       |  |
|          | 3体育・ハンドボール                         |                | 3体育・ソフト           | テニス         |       |  |
| 四実く      | 日市四郷(普通科・スポ<br>技検査の選択種目につい<br>選択肢> | ーツ科学コ<br>て、以下の | ース)<br>選択肢よりいずオ   | ぃか1つを選択。    |       |  |
|          | バスケットボール                           | ソフトボ-          | ール                | ハンドボール      |       |  |
| テニス サッカー |                                    | サッカー           |                   | バレーボール      |       |  |
|          | レスリング 陸上競技                         |                | (100m走) 陸上競技(800r |             | m走)   |  |
|          |                                    |                | (ナロ吉思れ)           | 陸上競技(功力也)   | 1.12) |  |

| D | 久居<br>I 作文型を受検する志願者<br><選択肢><br>1作文<br>Ⅱ 体育型を受検する生徒に<br>1つを選択。<br>躍択肢 | は、次の選択肢を選択。<br>]<br>は、実技検査の選択種目につい | いて、以下の選択肢よりいずれた |  |  |  |  |
|---|-----------------------------------------------------------------------|------------------------------------|-----------------|--|--|--|--|
|   | 2男子100m走                                                              | 2男子1500m走                          |                 |  |  |  |  |
|   | 2女子100m走                                                              | 2女子1000m走                          |                 |  |  |  |  |
|   | Ⅲ 学力型を受検する生徒は、以下の選択肢よりいずれか1つを選択。                                      |                                    |                 |  |  |  |  |
|   | <選択肢>                                                                 | <選択肢>                              |                 |  |  |  |  |
|   | 3国語·英語                                                                | 3数学・英語                             |                 |  |  |  |  |

### [The Second Selection]

| 0<br>※ | 北星<br>定時制課程を第1志望とし、<br><選択肢><br>(第2志望通信制) | 通信制課程を第2志望とする志願者は、 | 次の選択肢を選択。 |
|--------|-------------------------------------------|--------------------|-----------|
|        | がその主題目的                                   |                    |           |

# **3** Confirmation of Receipt of Application

(1) [Confirmation of Receipt of Application]You will receive an email from the high school you applied to.

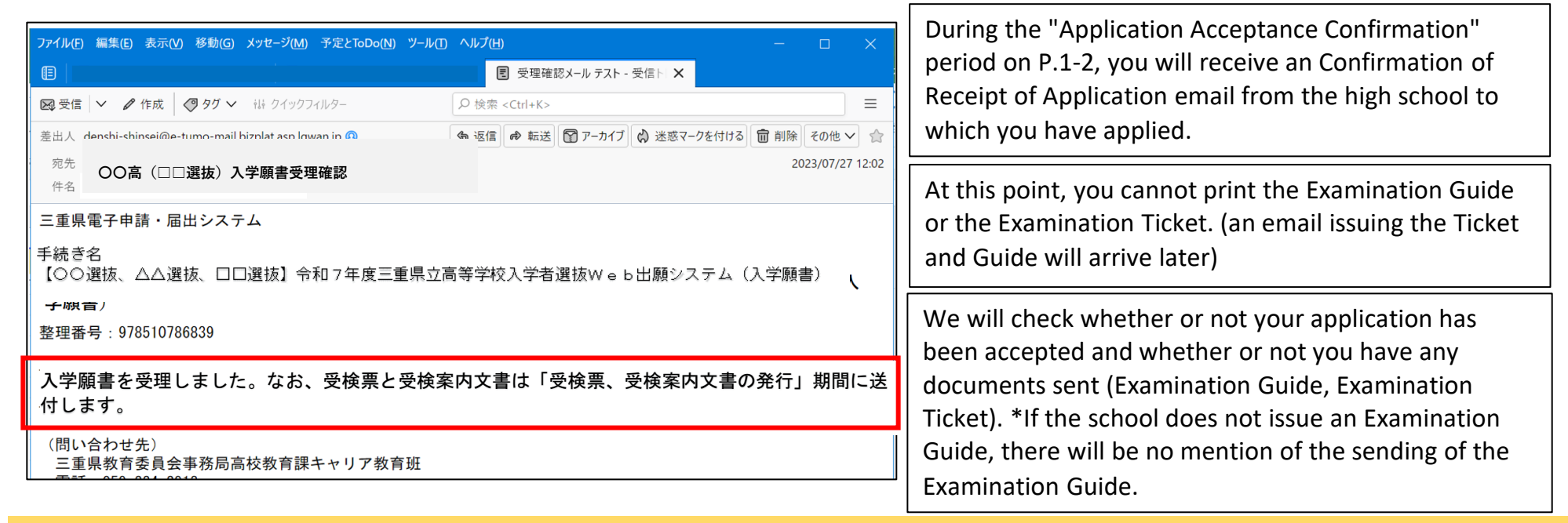

# **4Printing of Examination Tickets and Examination Guides**

(1) The high school you applied to will send you an email during "Examination Ticket and Examination Guide Issuance Period" on P.1 and 2.

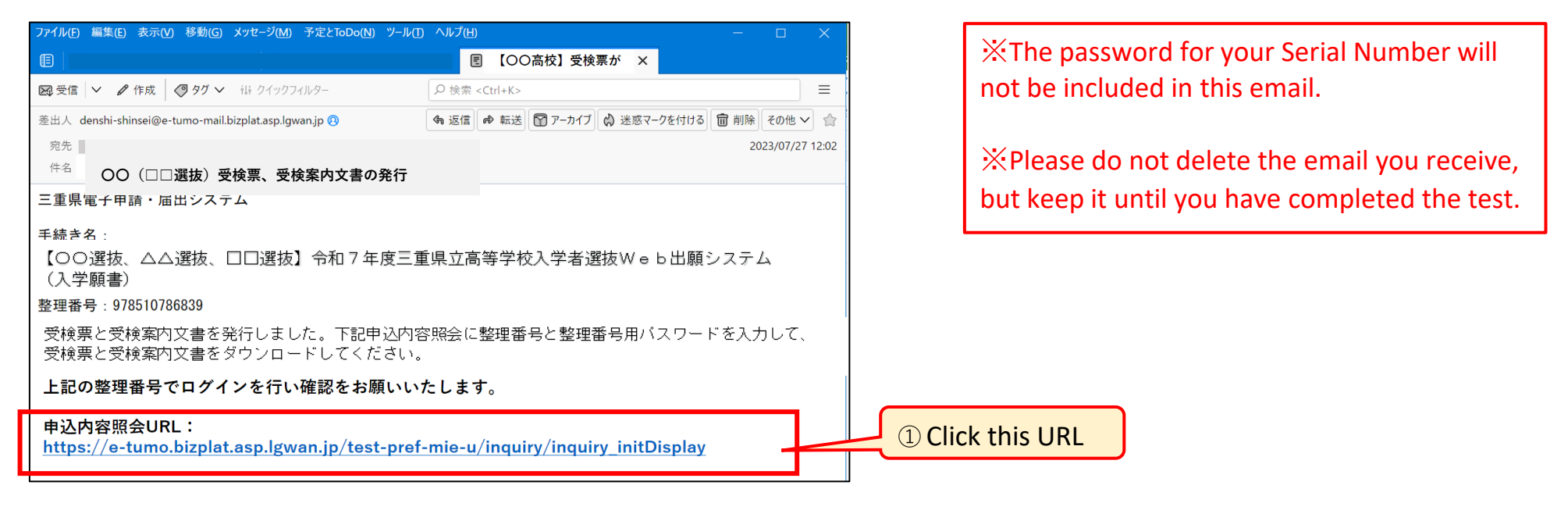

(2) Log in from the above URL.

|                                      | 申込内容照会                              |
|--------------------------------------|-------------------------------------|
| 申込照会                                 |                                     |
| 整理番号を入力してください                        |                                     |
| 申込完了画面、通知メールに記載された<br>整理番号をご入力ください。  | 2 Enter your Serial Number          |
| パスワードを入力してください                       |                                     |
| _                                    | ③ Enter your Serial Number Password |
| 申込完了画面、通知メールに記載された<br>パスワードをご入力ください。 |                                     |

②③ Enter the Serial Number and Serial Number Password issued when you completed your application on P.9 (5). Please note that this password is different from the User ID Password.

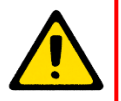

%Even if you have forgotten your Serial Number or its Password, you can access the page with the same Examination Ticket and Examination Guide attached by going to "User Login" → "Application Details" → "Details" on P.16-17.

(3) Save the PDF files of the "Examination Ticket" and "Examination Guide" to your computer or smartphone and print them out.

| 申込内容照会                   |                                                                        |                     |  |  |  |  |  |  |
|--------------------------|------------------------------------------------------------------------|---------------------|--|--|--|--|--|--|
| 申込詳細                     |                                                                        |                     |  |  |  |  |  |  |
| 申込内容を確認してください。           | ーーーーーーーーーーーーーーーーーーーーーーーーーーーーーーーーーーーーーー                                 |                     |  |  |  |  |  |  |
| ※添付ファイルは一度パソコンに          | 禄してから開くようにしてください。                                                      |                     |  |  |  |  |  |  |
| 手続き名                     | 手続き名         【前期等】入学願書                                                 |                     |  |  |  |  |  |  |
| <b>整理番号</b> 063687323361 |                                                                        |                     |  |  |  |  |  |  |
| 処理状況                     | 処理中(返信済)                                                               | ④ Click on the file |  |  |  |  |  |  |
| 処理履歴                     | 2024年8月7日10時25分 返信ファイルアップロード<br>2024年8月7日9時14分 受理<br>2024年8月7日8時53分 申込 | names to download   |  |  |  |  |  |  |
| 返信添付ファイル1                | 〇〇 (□□選抜) 受検票 063687323361.pdf                                         |                     |  |  |  |  |  |  |
| 返信添付ファイル2                | ○○(□□選抜等)受検に関するご案内.pdf                                                 |                     |  |  |  |  |  |  |

Save the "Examination Ticket (Form 3)" and "Examination Guide" to your computer or smartphone and print them out. You will need A4 size white paper. The thickness and "whiteness" of the paper do not matter. Please see P.16 for instructions on how to print the PDF file at a convenience store, etc.

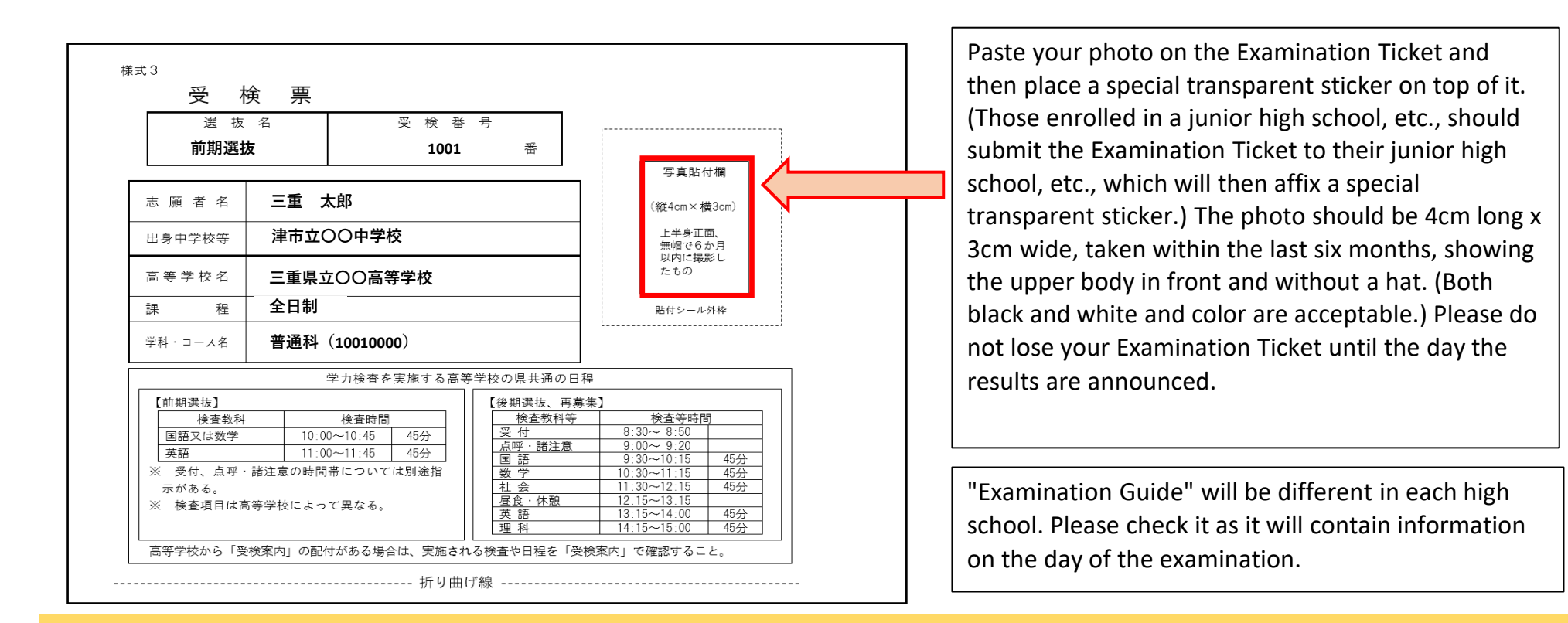

### **5** Steps for Changing Your School of Choice (Full-time: Feb 27th to Mar 5th, Part-time/Correspondence: Feb 27th to Mar 4th)

| ①Junior high school<br>students should consult with<br>their junior high school about<br>changing their school of<br>choice. They should submit a<br>"Request to Change School of<br>Choice" to their junior high | <br>③ Print out the<br>application form for the<br>high school you wish to<br>change to and submit it<br>to the junior high school                        | -                                                                              | (4) The junior high<br>school submits the<br>application documents<br>to the new high school                                                                    | -                                                         | (5) Confirmation of<br>Receipt of Application,<br>printing of Examination<br>Guide and Examination<br>Ticket                                   | <ul> <li>6 Place your photo and a sticker on the Examination Ticket (if you are a junior high school student, the school will affix the sticker)</li> <li>* additional fees</li> </ul> |
|----------------------------------------------------------------------------------------------------|----------------------------------------------------------------------------------------------------|--------------------------------------------------------------------------------|----------------------------------------------------------------------------------------------------|-----------------------------------------------------------|----------------------------------------------------------------------------------------------------|----------------------------------------------------------------------------------------------------|
| school (which will then<br>submit the request to their<br>previous high school).                                                                                                    | *If you change your applicat<br>school, or from a Correspon<br>additional fees shown on the<br>from a Full-time school to a<br>Correspondence school.) Pa | ion fror<br>dence h<br>e right.<br>Part-tim<br>yment c                         | n a Part-time/Correspondenc<br>igh school to a Part-time high<br>(There will be no refund of fe<br>ne/Correspondence school, o<br>can be made by electronic par | e high s<br>n school<br>es if you<br>r from a<br>yment (o | school to a Full-time high<br>, you will need to pay the<br>u change your application<br>a Part-time school to a<br>credit card) or by Revenue | <ul> <li>From Part-time to Full-time</li> <li>Changing application: 1,250 yen</li> <li>From Correspondence to Full-</li> <li>time Changing application: 2,200</li> </ul>               |
| ②Enter the application form<br>for the high school you wish<br>to change to in the online<br>application system.                                                                                                  | Stamp Payment Slip. If payir<br>should submit it to their jun<br>high school etc. should subm<br>within the submission perior                             | yen<br>• From Correspondence to Part-<br>time Changing application: 950<br>yen |                                                                                                    |                                                           |                                                                                                    |                                                                                                    |

XIf you change your application to a different high school, or if you change your course or department(first choice) at the same high school, your Examination Number will change, so you will be issued a new Examination Ticket by the high school you are changing your application to. In the case of "at the same high school only changing the course or department (second choice)" or "changing the special quota for returning students and foreign students," your Examination Number will not change, so a new Examination Ticket will not be issued. Please be sure to print it out before making any changes to your application.

(1) Obtain the following forms: Application to Change School of Choice (Form 6), Application to Change Department of Choice (Form 8), and Application to Change the Special Quota for Returning Students and Foreign Students, etc. (Form 9).

| Α                                                          | В                                           |            |
|------------------------------------------------------------|---------------------------------------------|------------|
| Enter the URL below and download from the Mie              | Scan the QR code on the right and download  | IN 157 IN  |
| Prefecture website "Various forms for Mie Prefectural High | it from the Mie Prefecture website "Various | - Salaria  |
| School Admissions Selection for 2025."                     | forms for Mie Prefectural High School       |            |
| https://www.pref.mie.lg.jp/common/04/ci600016347           | Admissions Selection for 2025."             | mi a di fi |

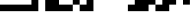

(2) Please fill out the Application to Change School of Choice (Form 6), Application to Change Department of Choice (Form 8), and Application to Change the Special Quota for Returning Students and Foreign Students, etc. (Form 9).

| <documents fill="" out="" to=""> <ul> <li>Application for School Change (Form 6) if you are changing your school of choice,</li> </ul></documents>                                                                                                    | <how submit="" to=""> <ul> <li>For junior high school students, submit the documents to the junior high school</li> </ul></how>                                                                                                    |
|----------------------------------------------------------------------------------------------------|----------------------------------------------------------------------------------------------------|
| <ul> <li>Application for Department Change (Form 8) if you are<br/>changing your department of choice (including changing your<br/>second choice department),</li> <li>Application for change of the Selection of students with a<br/>special quota for returning students and foreign students, etc.<br/>(Form 9) if you are changing your application regarding the<br/>selection of students with a special quota for returning students<br/>and foreign students, etc.</li> </ul> | <ul> <li>For those who have already graduated from junior high school</li> <li>If you are changing your school of choice, prepare two copies of the Application for School Change (Form 6) and submit them to the previous and new high schools within the period indicated on page 2, "Submission period for application change documents."</li> <li>If you are changing your department of choice, prepare one copy of the Application for Department Change (Form 8) and submit it to the high school within the period indicated on page 2, "Submission period for students."</li> <li>If you are changing your application for a special quota for students returning from overseas, foreign students, etc., prepare one copy of the Application for Special Quota for Returning Students and Foreign Students, etc. (Form 9) and submit it to the high school within the period for apple 2, "Submission period for</li> </ul> |

| 5.願者名            |                  |             | 志願者名          |                 |              | 海外帰国生:        | 徒・外国人生徒等に<br>志 願 変         | 係る特別枠人字者選抜0<br>軍 願    |
|------------------|------------------|-------------|---------------|-----------------|--------------|---------------|----------------------------|-----------------------|
| R護者名             |                  |             | 保護者名          |                 |              | +77.7.7       |                            |                       |
| 出身中学校等           |                  |             | 出身中学校等        |                 |              | 心照省石<br>保護者名  |                            |                       |
| のとおり、志願す         | る高等学校を変更したいのでお願い | いします。       | 以下のとおり、志願     | する課程及び学科・コースを変更 | したいのでお願いします。 | 出身中学校等        |                            |                       |
| 志願変更前>           |                  |             | <志願変更前>       |                 |              | (次のア、イの)      | いずれかの(  )に〇を記入する。          | )                     |
| 等学校名             | 三重県立             | 高等学校        | 高等学校名         | 三重県立            | 高等学校         |               | ア 特別枠選抜から特別枠以外の選           | 友                     |
| ! 程 名            |                  | 課程          | 課程名           |                 | 課程           | ( ).          | イ 特別枠以外の選抜から特別枠選打<br>に志願変更 | 皮<br>したいので、許可をお願いします。 |
| 料・コース名           | 第1志望             | 料<br>コース    |               | 第1志望            | 科            | 高等学校名         | 一重原立                       | 高等学校                  |
|                  | 第2志望             | 料<br>コース    | 学科・コース名       | 第2志望            | 科            | 課程名           |                            | 課程                    |
| 更前の入学願書<br>)整理番号 |                  |             | 入学願書の整理<br>番号 |                 | X-E          |               | 第1志望                       | 科 コース                 |
| 5願変更後>           | 1                |             |               |                 |              | 学科・コース名       |                            | 科                     |
| 等学校名             | 三重県立             | 高等学校        | <志願変更後>       | ※ 変更する内容のみ記入    |              |               | 第2志望                       | コース                   |
| 程 名              |                  | 課程          | 課程名           |                 | 課 程          | 入学願書の整理<br>番号 | EL .                       |                       |
|                  | 第1志望             | 科           | 学科・コース名       | 第1志望            | コース<br>利     | Applicati     | on for Change              | of the Selection      |
| 科・コース名           |                  | □- <b>ス</b> |               | 第2志望            | 7-3          | ctudente      | with a Special             | Queta for             |
|                  |                  |             | ( )           |                 | e # )        | students      | with a special             | Quota Ior             |

(3) Enter your Application Form into the Online Application System for the high school you wish to change your application to.

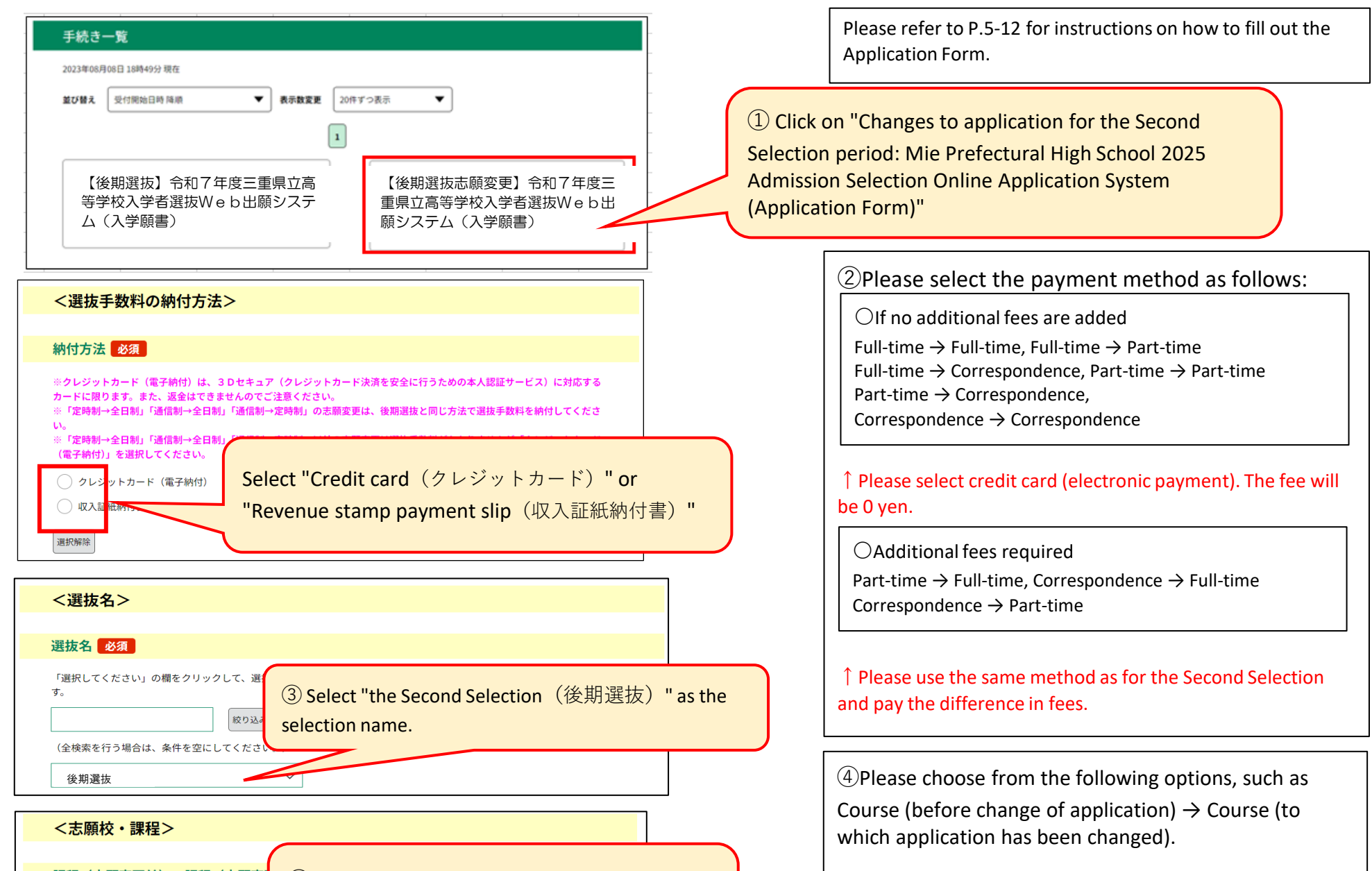

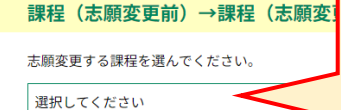

④ Select Course (before change of application)
 → Course (to which application has been changed)

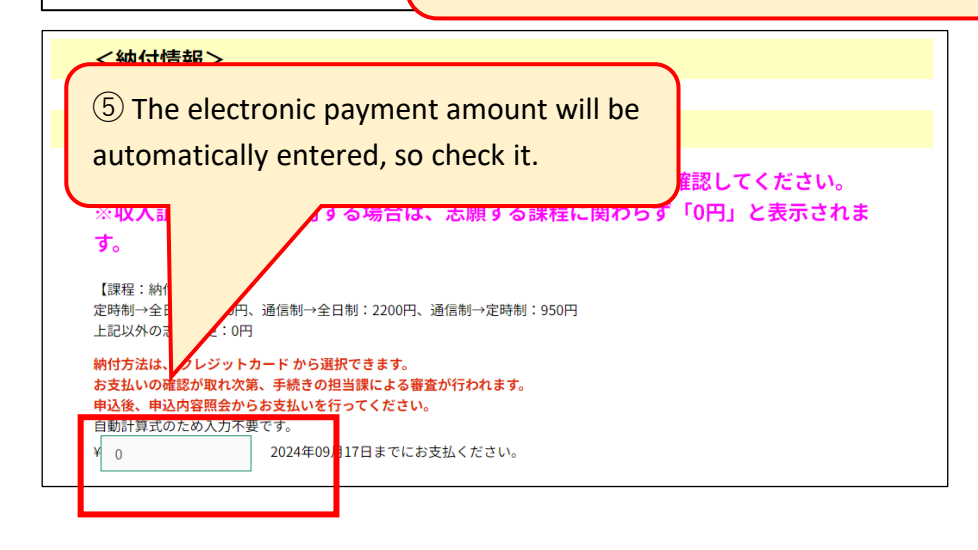

Full-time  $\rightarrow$  Full-time, Full-time,Full-time  $\rightarrow$  Correspondence, Part-time  $\rightarrow$  Full-time,Part-time  $\rightarrow$  Part-time, Part-time  $\rightarrow$  Correspondence,Correspondence  $\rightarrow$  Full-time, Correspondence  $\rightarrow$  Part-time,Correspondence  $\rightarrow$  Correspondence

⑤ Check the additional electronic payment amount.
[If you choose credit card (electronic payment)]

0 yen

Full-time → Full-time, Full-time → Part-time
Full-time → Correspondence, Part-time → Part-time
Part-time → Correspondence, Correspondence → Correspondence
1,250 yen

Part-time → Full-time

2,200 yen

Correspondence → Full-time
950 yen

Correspondence → Part-time
[If you choose Revenue Stamp Payment Slip]

| *For other items, please refer to P.5-12 when entering information.<br>For junior high school students, if there is a difference between the<br>"Application Form (Form 1)" and the handling fee, please submit a<br>"Printout of the Payment Information (paid) screen" or a "Revenue<br>Stamp Payment Slip (Form 2)" to the junior high school, etc. | <ul> <li>※If you pay using the "Revenue Stamp Payment Slip," affix the required amount of Mie Prefecture Revenue Stamps to the Revenue Stamp Payment Slip (Form 2) and submit it.</li> <li>No submission required (0 yen)</li> <li>Full-time → Full-time, Full-time → Part-time Full-time → Correspondence, Part-time → Part-time Part-time → Correspondence, Correspondence →</li> </ul> |
|----------------------------------------------------------------------------------------------------|----------------------------------------------------------------------------------------------------|
| If you have already graduated from junior high school, please                                                                                                    | Correspondence                                                                                                    |
| submit a "Revenue Stamp Payment Slip (Form 2)" to your high                                                                                                    | • 1,250 yen                                                                                                    |
| school during the submission period for Application Documents on                                                                                                    | Part-time $\rightarrow$ Full-time                                                                                                    |
| P.2 only if you selected the Revenue Stamp Payment Slip as your                                                                                                    | • 2,200 yen                                                                                                    |
| payment method. There is no need to submit a "Printout of the                                                                                                    | Correspondence $\rightarrow$ Full-time                                                                                                    |
| Payment Information (paid) screen".                                                                                                    | • 950 yen                                                                                                    |
|                                                                                                    | Correspondence $\rightarrow$ Part-time                                                                                                    |

# 4 FAQs about the Online Application System

# **1** How to Print Out

Q1 I don't have a printer at home, so I would like to know how to print out Application Forms, Revenue Stamp Payment Slips, Payment Information screen, Examination Ticket, etc. from my smartphone.

A1 You can print from a copy machine (multifunction machine) at a convenience store, etc. There are two ways to print PDF files and image files at a convenience store, etc.: ① or ②.

① Copy the file onto a recording medium such as a USB memory or SD card, take it to a convenience store, etc., connect it to a copy machine, and print it.

② Print using the online print service. For information on how to use the service, please check the web page of each convenience store's print service using the QR code below.

◆Family Mart, Lawson. Ministop < Network Print Service >

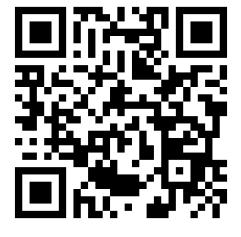

•7-Eleven < Online Print >

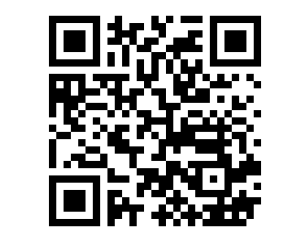

%QR Code is a registered trademark of DENSO WAVE Inc.

XIn addition, Daiso, MaxValu, Valor, Cocokara Fine, etc. also have copy machines (multifunction machines) that can print.PDF files and image files. (Some stores may not have them.)

# **2** In case of not receiving your confirmation Email from high school

Q2 What should I do if I don't receive an email from the Online Application System and can't print out my Admission Ticket etc.?

A2 Please check and print using the following method.

(1) Check the period during which the examination ticket is issued for the selection you have applied for.

\*The Examination Ticket will be issued and a notification email will be sent during the period described in "Issue of Examination Ticket and Examination Guide" on P.1-2. If you do not receive a notification email during this period, please check your Examination Ticket, etc. using the method from (2) onwards.

(2) The user logs in.

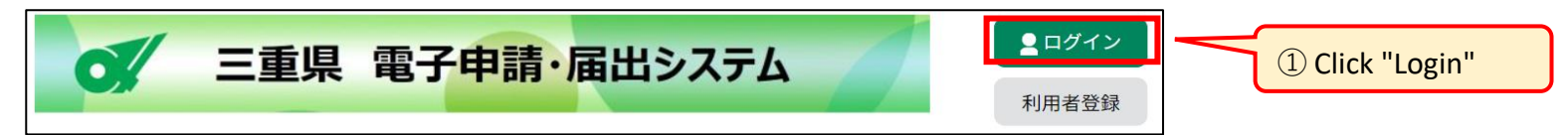

|                                                                     | 利用者管理                                                                  | 7               |                                                                                                    |
|---------------------------------------------------------------------|------------------------------------------------------------------------|-----------------|----------------------------------------------------------------------------------------------------|
| 利用者ログイン                                                             |                                                                        |                 |                                                                                                    |
| 既に利用者登録が                                                            | お済みの方                                                                  |                 |                                                                                                    |
| 利用者IDを入力し                                                           | てください                                                                  |                 |                                                                                                    |
| <ul> <li>〇〇〇〇〇〇〇〇〇〇〇〇〇〇〇〇〇〇〇〇〇〇〇〇〇〇〇〇〇〇〇〇〇〇〇〇</li></ul>             | D.ne.jp<br>メールアドレス、<br>から受領したIDをご入力ください。<br>してください                     |                 | 23 Enter the user ID and User ID Password<br>you set when you registered as a user on P.3-4.              |
|                                                                     |                                                                        |                 | the Serial Number Password                                                                                |
| 利用者登録時に設定してい<br>または各手続の担当部署7<br>忘れた場合、「バスワー                         | いただいたパスワード、<br>から受領したパスワードをご入力くす<br>ドを忘れた場合はこちら」より再設た                  | <b>)</b>  J     |                                                                                                    |
| メールアドレスを変更し                                                         | た場合は、ログイン後、利用者情報のメールアドレスを変更ください。                                       |                 |                                                                                                    |
| ④ Click "Login"                                                     | バスワードを忘れた場合はこち                                                         | Ž               |                                                                                                    |
|                                                                     |                                                                        |                 |                                                                                                    |
| <b>o</b> = 3                                                        | を県電子申請・届出システム                                                          |                 |                                                                                                    |
| <ul> <li>         ・申請書ダウンロー         ・         ・         ・</li></ul> | ド<br>⑤ Click "Application Details Inquiry"                             |                 | <sup>(6)</sup> All procedures you have applied for will be displayed, including "the First Selection" and |
|                                                                     |                                                                        |                 | "the Second Selection." Check the "Selection<br>Name" to avoid any mistakes.                              |
|                                                                     | 6 Charly the "Selection Name"                                          |                 | ,                                                                                                    |
| 整理番号                                                                | F続き名 Unick The Selection Name 処理 (7) Click "[                          | )etails"        |                                                                                                    |
| 【OO選抜<br>抜】令和 7<br><sup>719733194223</sup> 校入学者選<br>ム(入学廟           | 友・△△選抜・□□選<br>7 年度三重県立高等学<br>選抜Web出願システ<br>頭書) <u>支払済</u>              |                 |                                                                                                    |
|                                                                     | 申认内容照会                                                                 |                 |                                                                                                    |
| 申込詳細                                                                |                                                                        |                 |                                                                                                    |
| 申込内容を確認してください。                                                      |                                                                        |                 |                                                                                                    |
| ※添付ファイルは一度パソコン                                                      | に保存してから開くようにしてください。                                                    | Γ               | If the "Examination Ticket (Form 3)" has been issued,                                                     |
| 手続き名                                                                | 【前期等】入学願書                                                              |                 | the "Processing Status"「処理状況」 will be                                                                     |
| 整理番号                                                                | 063687323361                                                           |                 | "Processing (Reply Completed)"「処理中(返信                                                                     |
| 処理状況                                                                | 処理中(返信済)                                                               | $ \rightarrow $ | 済)」. The Examination Ticket and other                                                                     |
| 処理履歴                                                                | 2024年8月7日10時25分 返信ファイルアップロード<br>2024年8月7日9時14分 受理<br>2024年8月7日8時53分 申込 |                 | documents will be attached to the reply attachments.                                                      |
| 返信添付ファイル1                                                           | OO (□□選抜) 受検票 <u>063687323361.pdf</u>                                  | Ĺ               |                                                                                                    |
| 返信添付ファイル2                                                           | ○○ (□□選抜等) 受検に関するご案内.pdf                                               | ſ               | Save the "Examination Ticket (Form 3)" and "Examination Guide" to your computer or                        |

| 納付情報    |               | 夕表示                     |
|---------|---------------|-------------------------|
| オンライン決済 | お支払いが完了しています。 | 8 Check the file name,  |
| 支払可能期限  | 2024年09月16日   | download and print them |
| 納付額     | ¥950          |                         |
| 納付済額    | ¥950          |                         |

smartphone and print them out. You will need A4 size white paper. The thickness and "whiteness" of the paper do not matter. Please see P.16 for instructions on how to print the PDF file at a convenience store, etc.

| 申込内容照会         |                                          |  |
|----------------|------------------------------------------|--|
| 申込詳細           |                                          |  |
| 申込内容を確認してください。 |                                          |  |
| 手続き名           | 【前期等】入学願書                                |  |
| 整理番号           | 514643911912                             |  |
| 処理状況           | 処理中(返信未)                                 |  |
| 処理履歴           | 2024年8月6日13時20分 受理<br>2024年8月2日16時31分 申込 |  |

| If the "Examination Ticket (Form 3)" has not been |
|---------------------------------------------------|
| issued, the "Processing Status"「処理状況」 will be     |
| "Processing (reply not received)"「処理中(返信          |
| 未)」. Please wait until the processing status      |
| changes to "Processing (reply received)" as shown |
| above.                                            |

# **3** How to check the status of application

Q 3 How can I check the progress of my application?

A 3 You can check the progress of your application procedures by using either method (A) or (B) below.

### (A) How to check the progress of your application process using User Login

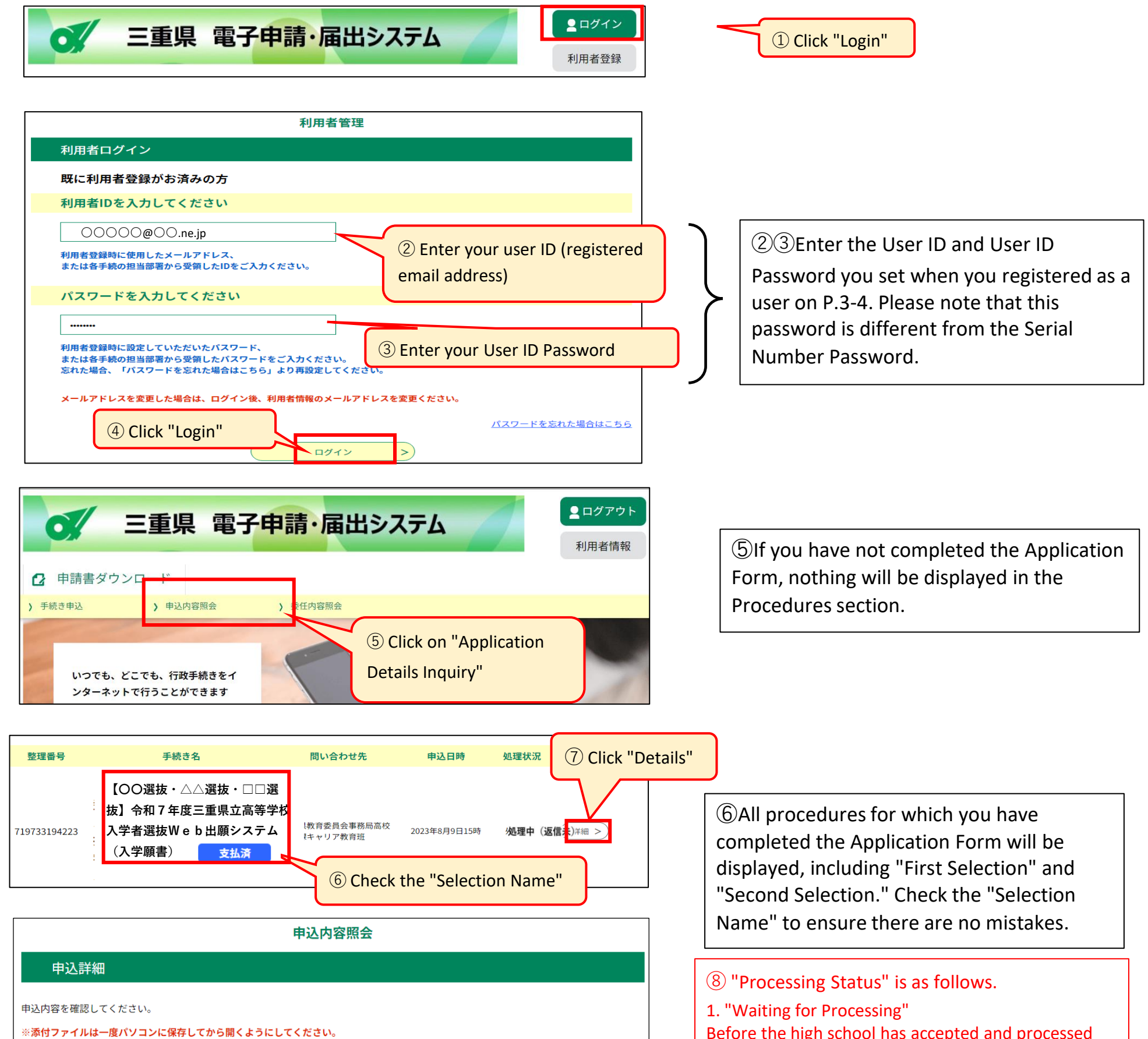

| 手続き名      | 【前期等】入学願書                                                              |  |  |
|-----------|------------------------------------------------------------------------|--|--|
| 整理番号      | 063687323361 8 Check the "Processing Status"                           |  |  |
| 処理状況      | 処理中(返信済)                                                               |  |  |
| 処理履歴      | 2024年8月7日10時25分 返信ファイルアップロード<br>2024年8月7日9時14分 受理<br>2024年8月7日8時53分 申込 |  |  |
| 返信添付ファイル1 | <u>○○(□□選抜)受検票 063687323361.pdf</u>                                    |  |  |
| 返信添付ファイル2 | OO (□□選抜等) 受検に関するご案内.pdf                                               |  |  |
| 納付情報      | 最新データ表示                                                                |  |  |
| オンライン決済   | お支払いが完了しています。                                                          |  |  |
| 支払可能期限    | 2024年09月16日                                                            |  |  |
| 納付額       | ¥950                                                                   |  |  |
| 納付済額      | ¥950                                                                   |  |  |

Before the high school has accepted and processed the application documents 2. "Processing (Tickets not issued)" Before the high school has accepted and processed the application documents and issued the **Examination Ticket** 3. "Processing (Tickets issued)" After the Examination Ticket has been issued and an email has been sent to the applicant (the Examination Ticket can be printed) 4. "Withdrawal Request" Before the high school has approved the Withdrawal Request 5. "Withdrawn" The application has been withdrawn and a new application can be submitted 6. "Completed" After the applicant has downloaded the Examination Ticket

(B) How to check the progress of your application procedure from the email you received when your application was completed (P. 9)

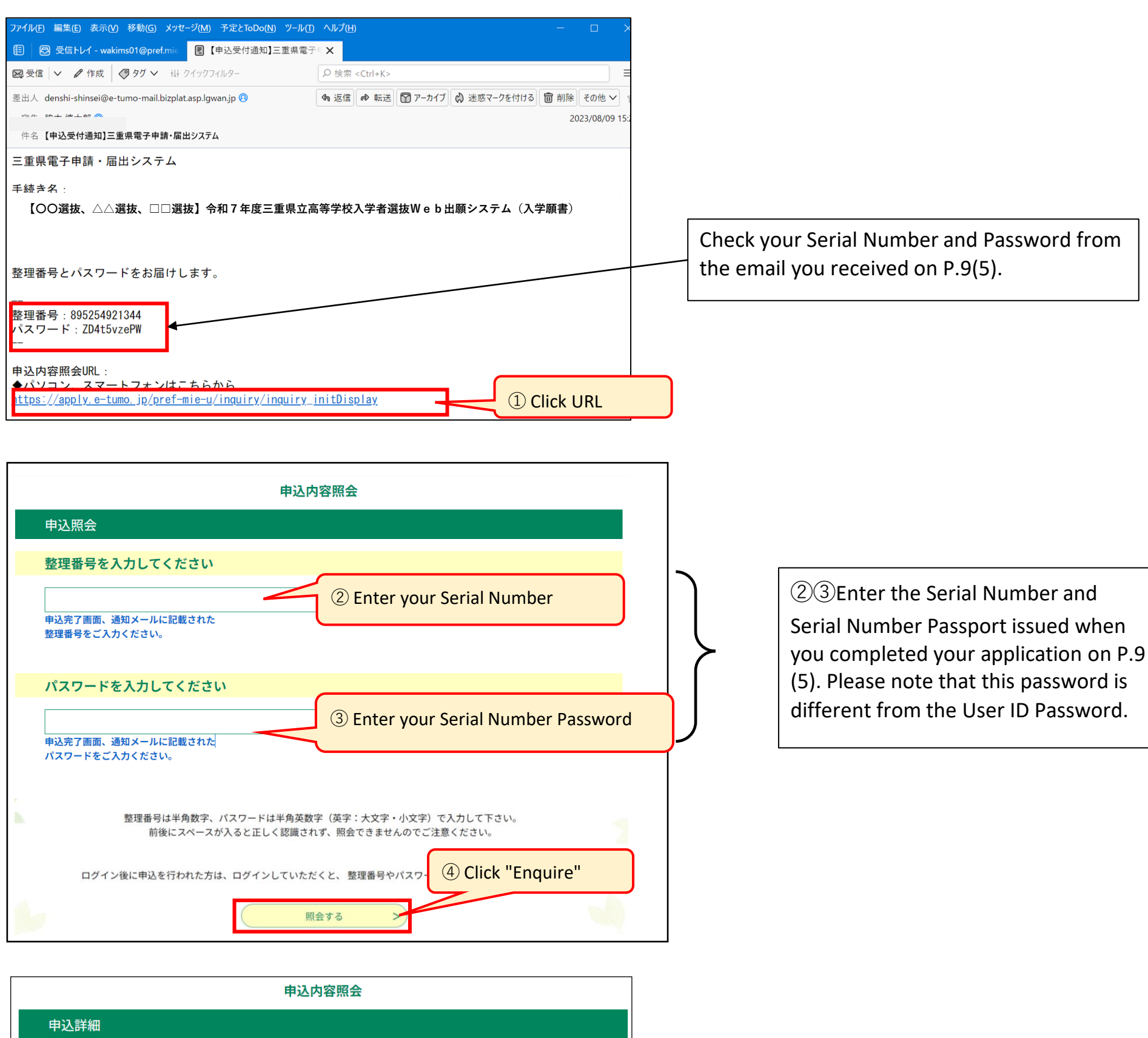

 

 申込許細

 申込内容を確認してください。

 \*\*添付ファイルは一度パソコンに保存してから開くようにしてください。

 手続き名
 【前期等】入学願書

 整理番号
 063687323361

 処理休況
 処理中(返信済)

 処理履歴
 2024年8月7日10時25分 返信ファイルアッブロード 2024年8月7日9時14分 受理 2024年8月7日8時53分 申込

 返信添付ファイル1
 〇〇(□□選抜) 受検票 063687323361.pdf

# 4 How to correct your application form

Q 4 How can I edit my application after I have already submitted it?

A 4 You can only edit your application when the "Processing Status" is "Waiting for Processing." The editing method varies depending on your payment method and payment status. Please edit your application using the following methods according to your situation.

I How to edit "If you have made an electronic payment and the application process (Full-time, etc.) has not changed" or "If you have paid using a Revenue Stamp Payment Slip" \*If you made your payment electronically, you can modify the application using the method above regardless of the payment status (paid or unpaid).

In this case, the fee for electronic payment will not change, so you can edit the application without withdrawing your application.

- (1) Check the application data (you can use either method (A) or (B)).
  - (A) When you use the User Login
  - (B) When you use the received email

XYou can check the application data you have already submitted using the same method as P.18-19

(2) On the "Application Details" screen, check the details of your application and click "Edit."

|                     | 申込内容照会                                                                  |           |                                     |
|---------------------|-------------------------------------------------------------------------|-----------|-------------------------------------|
| 申込詳細                |                                                                         |           |                                     |
| 申込内容を確認してください。      |                                                                         |           |                                     |
| 手続き名                | 【前期等】入学願書                                                               | _         |                                     |
| 整理番号                | 483381986200                                                            | _         |                                     |
| 処理状況                | 処理待ち                                                                    | _         | ① Click "Edit" at the bottom of the |
| 処理履歴                | 2024年8月9日14時47分 申込                                                      | _         |                                     |
| 納付情報                | 最新データ表示                                                                 |           | page.                               |
| オンライン決済             | Omni Payment Gateway<br>(NTTデータ決済代行)で<br>お支払いされる方はこちら                   | _         |                                     |
| 支払可能期限              | 2024年09月18日                                                             |           |                                     |
| 納付額                 | ¥2,200                                                                  |           | li to the bottom                    |
| 納付済額                |                                                                         |           | T                                   |
| 納付状況<br>② Click "Ed | 未払い<br>お支払いから納付状況の反映までに時間がかかる場合があります。<br>納付状況が変わらない場合は、時間をおいて再度ご確認ください。 | $\bigcup$ |                                     |
|                     | ドロ・ファイルは一度パソコンに保存してから開くようにしてください。     PDFファイルを出力する                      |           |                                     |

(3) On the "Change Application" screen, edit any information you wish to change and click "Proceed to Confirmation."

| 第1志望       必須       選択肢の結果によって入力条件が空         「選択してください」の欄をクリックして、第1志望の学科・コ         「愛/       ③       Edit th         (全検索を行う場合は、条件を空にしてくたさい) | わります<br>ース名を選んでください。<br>e input | ③Edit your application details and click<br>"Proceed to Confirmation" at the bottom of<br>the screen. |
|----------------------------------------------------------------------------------------------------|---------------------------------|----------------------------------------------------------------------------------------------------|
| ふくし科(17500000) く                                                                                                    |                                 |                                                                                                    |
| 学科・コースコード                                                                                                    |                                 |                                                                                                    |
| 175000001                                                                                                    |                                 |                                                                                                    |
| 学科・コース名                                                                                                    |                                 |                                                                                                    |
| ふくし科 (17500000)                                                                                                    | ④ Click "Proceed to co          | onfirmation"                                                                                          |
|                                                                                                    |                                 |                                                                                                    |

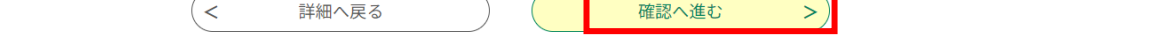

(4) Check the corrected parts (written in blue) and click "Edit".

| <学科・コース>            |                 |                         |  |
|---------------------|-----------------|-------------------------|--|
| 第1志望(学科・コースコー<br>ド) | 175000001       | 5 Check the corrections |  |
| 第1志望(学科・コース名)       | ふくし科 (17500000) |                         |  |
| 第2志望(学科・コースコー<br>ド) | 000000001       |                         |  |
| 第2志望(学科・コース名)       | なし              |                         |  |

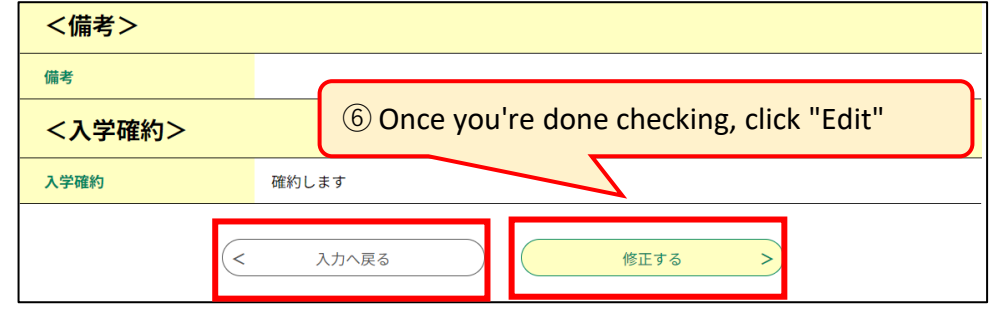

⑤In this example, the student changed his or her first choice from the General Education Department to the Welfare Department "ふくし科", so "First Choice Code" and "First Choice (Department/Course name)" are displayed in blue.

⑥Check the details and click "Edit" at the bottom of the page to confirm. If there are any mistakes, click "Back to Input" (入力へ戻る).

| 申込内容照会 |                                                          |  |  |
|--------|----------------------------------------------------------|--|--|
| 申込変更完了 |                                                          |  |  |
|        | 手続き内容の修正が完了しました。<br>⑦ Click "Back to Details"<br>< 詳細へ戻る |  |  |

# (5) Check the Edit History

|                                                                                                   | 申込内容照会                                                                                                    |         |  |
|---------------------------------------------------------------------------------------------------|----------------------------------------------------------------------------------------------------|---------|--|
| 申込詳細                                                                                              |                                                                                                    |         |  |
| 申込内容を確認してください。                                                                                    |                                                                                                    |         |  |
| 手続き名                                                                                              | 【前期等】入学願書                                                                                                    |         |  |
| 整理番号                                                                                              | 483381986200                                                                                                    |         |  |
| 処理状況                                                                                              | 処理待ち                                                                                                    |         |  |
| 処理履歴                                                                                              | 2024年8月9日16時0分 修正<br>2024年8月9日14時47分 中达                                                                                                    | J       |  |
| <納付情報>                                                                                            |                                                                                                    |         |  |
| 電子収納納付額                                                                                           | ¥2,200                                                                                                    | _       |  |
| 入力は以上になります。                                                                                       |                                                                                                    |         |  |
| 2024/08/09 <u>16:00 2024/08/09 14:47</u> 9 Check the date and time of "Edit" ※確認後、必ずフラワサを閉じてください。 |                                                                                                    |         |  |
| <                                                                                                 | -覧へ戻る<br>修正する<br>他正する<br>の<br>して<br>に な<br>して して<br>して して<br>して<br>して して<br>して して<br>して して<br>して して<br>して して<br>して して<br>して<br>して し<br>して<br>して<br>して して して して して して して して して して して して して | o print |  |
| ※PDFファイルは一度パソコンに保存してから開くようと                                                                       |                                                                                                    |         |  |

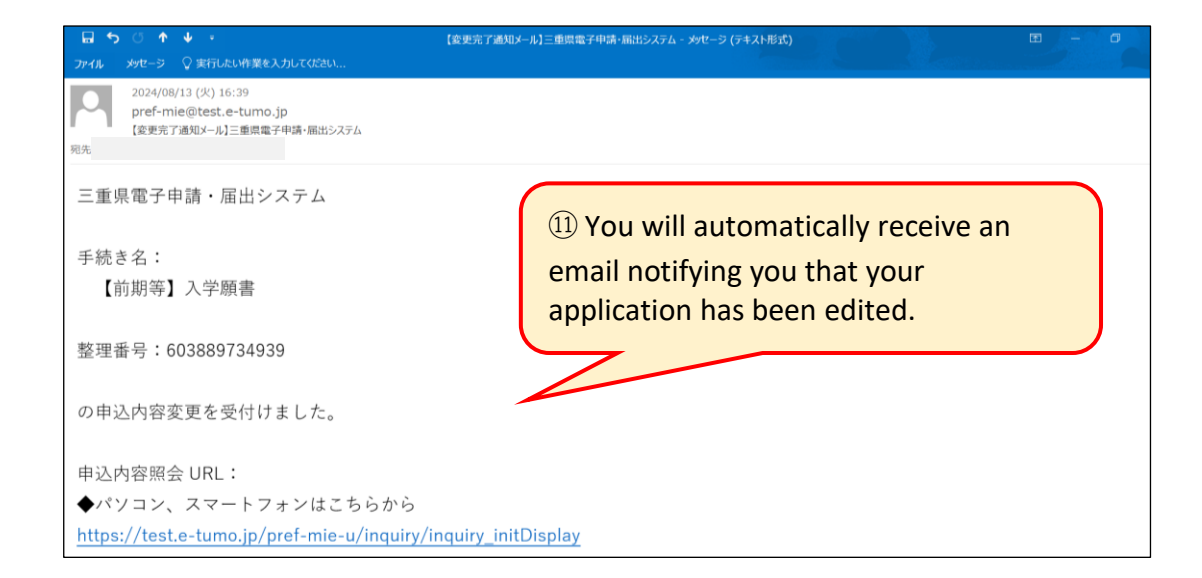

O "Application Change Completed" will be displayed. Click "Back to Details".

(8) On the application details inquiry screen, the "Edit History" will be displayed in the "Processing History" and the "Edit date and time" will be displayed at the bottom of the page.

%The high school that accepted the application may make corrections. In that case, the "Processing History" will display the history and state "Correction (Correction by Person in Charge)."

(1) Save the corrected "Application Form (Form 1)" and print it out, and if you are paying with Revenue Stamps, Print out the "Revenue Stamp Payment Slip (Form 2)" and submit it to your junior high school if you are a junior high school student. Those who have already graduated from junior high school do not need to submit them.

%If you edit your Application Form using "Electronic Payment (Unpaid)", please refer to P.10-11 to pay the fee, print out the "Payment Information (Paid) Screen", and submit it. If you edit using "Electronic Payment (Paid)", the payment information will remain "Paid", so there is no need to submit it.

I How to edit "If your Electronic Payment Status is Unpaid and you change the Course (Full-time etc) you are applying for"

In this case, the fee for electronic payment registered in the online application system will change, so you will need to withdraw your application and submit a new one.

- (1) Check the application data for your application (you can use either method (A) or (B)).
  - (A) When you use the User Login
  - (B) When you use the received email

XYou can check the application data you have already submitted using the same method as P.18-19 🛐

(2) On the "Application Details" screen, check the details of your application and click "Withdraw."

|                     | 申込内容照会                                                                                                    | ] 🖌 |                                                                                 |
|---------------------|----------------------------------------------------------------------------------------------------|-----|---------------------------------------------------------------------------------|
| 申込詳細 申込内容を確認してください。 |                                                                                                    |     | XYou will not be able to submit a new application until you have withdrawn your |
| 手続き名                | 【前期等】入学願書                                                                                                    |     | application.                                                                    |
| 整理番号                | 483381986200                                                                                                    |     |                                                                                 |
| 処理状況                | 処理待ち                                                                                                    |     |                                                                                 |
| 処理履歴                | 2024年8月9日14時47分 申込                                                                                                    | 0   | ) Click "Withdraw" at the bottom of the page.                                   |
| 納付情報<br>            | 最新データ表示<br>Omni Payment Gateway                                                                                                    |     | Scroll to the bottom                                                            |
| <                   | (NTTデータ決済代行)で         お支払いされ         ② Click "Withdraw"         一覧へ戻る         修正する         ※PDFファイルは一度パソコンに保存してから開くようにしてください。         PDFファイルを出力する |     | ③④ Enter the reason for withdrawal and click "Proceed to Confirmation".         |

(3) On the "Enter reason for withdrawal" screen, enter the reason for withdrawal and click "Proceed to Confirmation."

|          | 申込内容照会                                  | 取下げ事由                        | ③ Enter "Beason for Withdrawal"         |
|----------|-----------------------------------------|------------------------------|-----------------------------------------|
| 取下げ事由入フ  | 取下げ事由を入力してください。                         | 取下げ事由を入力してください<br>志願校を変更するため | Example: To change the school of choice |
| 手続き名     | 【前期等】入学願書                               |                              | ④ Click "Proceed to Confirmation"       |
| 整理番号     | 483381986200                            |                              | 入力文字数: 10/2000                          |
| 处理似流<br> | 2024年8月9日16時0分 修正<br>2024年8月9日14時47分 申込 | (< 詳細/                       | へ戻る 確認へ進む >                             |

(4) Check the information you entered and click "Withdraw."

|             | 申込内容照会                              |   |                              |
|-------------|-------------------------------------|---|------------------------------|
| 申込取下げ確認     |                                     |   |                              |
|             | 以下の申込を取下げてもよろしいですか?                 | 5 | Scroll to the bottom         |
| 手続き名        | 【前期等】入学願書                           | 2 |                              |
| 整理番号        | 319719905571                        |   |                              |
| 処理状況        | 処理待ち                                |   |                              |
| 取下げ事由       |                                     |   |                              |
| 処理履歴        | 2024年8月9日16時45分 申込                  |   |                              |
| <納付情報>      |                                     |   | 申込取下げ完了                      |
| 電子収納納付額     | 納付方法は、<br>¥2,200 ⑥ Click "Withdraw" |   | 整理番号:319719905571の中込を取下げました。 |
| 入力は以上になります。 |                                     |   | (< 詳細へ戻る                     |

 入力へ戻る
 取下げる >)

### 🖬 5 0 A V 🔻

【取下げ完了通知】三重県電子申請・届出システム - メッセージ (テキスト形式)

アイル メッセージ 🖓 実行したい作業を入力してください.

2024/08/13 (火) 14:06 pref-mie@test.e-tumo.jp 【取下げ完了通知】三重県電子申請・届出システム

宛先 脇本 慎太郎(e-mail

### 三重県電子申請・届出システム

手続き名:

整理番号:324776798363

の申込を取下げました。

申込内容照会 URL:

◆パソコン、スマートフォンはこちらから

https://test.e-tumo.jp/pref-mie-u/inquiry/inquiry\_initDisplay

 An automatic email will be sent to you to inform you that your application has been withdrawn. \*Confirm the withdrawal of your application. Once the "withdrawal" of your application is complete, you will be able to submit a new application, so please refer to P.5-12 to enter the information. Junior high school students should submit the "Application Form (Form 1)" and a "Printout of the Payment Information (paid) screen" or the "Revenue Stamp Payment Slip (Form 2)" to their junior high school, etc.

Those who have already graduated from junior high school should submit the "Revenue Stamp Payment Slip (Form 2)" only if they selected it along with other application documents to their high school during the "Application Documents Submission Period" on P.1-2. There is no need to submit a "Printout of the Payment Information (paid) Screen". III How to correct "If your Electronic Payment Status has been "Paid" and you are changing the "Course" (Full-time etc) you are applying for" \*This also includes changing from a Correspondence Course to a Full-time or Part-time Course.

In this case, the Fee paid electronically via the Online Application System will change, so you will need to request the Withdrawal of your application and then submit a new application after approval. The fee you have already paid will be refunded\*, so please take the following points into consideration when carrying out the procedure.

※Regarding refund of fees (Notes)

- Please make sure to request withdrawal of your application as soon as possible.

- If your request to withdraw your application is approved by your high school, the fee will be refunded.

- In the following cases, your application cannot be withdrawn, so the fee cannot be refunded.

① If the application status is "In process (no reply)", "In process (reply received)", "Not accepted", "Completed", or "Forced completion".

② If the "Application acceptance confirmation period" described on pages 1 and 2 has passed.

XPlease note that if your high school does not "approve the withdrawal of your application" within the same month that the fee is paid, the credit card company will not be able to offset the charge, so the fee before the withdrawal will be charged and refunded from the following month onwards.

(1) Check the application data for your application (you can use either method (A) or (B)).

- (A) When you use the User Login
- (B) When you use the received email

XYou can check the application data you have already submitted using the same method as P.18-19

(2) On the "Application Details" screen, check the details of your application and click "Request Withdrawal."

| 申込内容照会              |                                                                                                    |                   | XYou will not be able to submit a new                                           |
|---------------------|----------------------------------------------------------------------------------------------------|-------------------|---------------------------------------------------------------------------------|
| 申込詳細 申込内容を確認してください。 |                                                                                                    |                   | application unless you request to withdraw your application and the high school |
| 手続き名                | 【前期等】入学願書                                                                                                    |                   | approves it.                                                                    |
| 整理番号                | 324776798363                                                                                                    |                   |                                                                                 |
| 処理状況                | 処理待ち                                                                                                    |                   |                                                                                 |
| 处理履歴<br>            | 2024年8月2日16時29分 申込                                                                                                    | ① Scroll to the b | ottom                                                                           |
| 納付情報                | 最新データ表示                                                                                                    |                   |                                                                                 |
| オンライン決済             | ② Click "Request Withdrawal"         一覧へ戻る       再申込する         修正する       取下げを依頼する         **PDFファイルは一度パソコンに保存してから開くようにしてください。         PDFファイルを出力する |                   |                                                                                 |

(3) On the "Enter Reason for Withdrawal" screen, enter the reason for withdrawal and click "Proceed to Confirmation."

|                | 申込内容照会                                                             |                  |                                                                             |
|----------------|--------------------------------------------------------------------|------------------|-----------------------------------------------------------------------------|
| 取下げ事由入力        |                                                                    |                  |                                                                             |
|                | 取下げ事由を入力してください。                                                    |                  |                                                                             |
| 手続き名           | 【前期等】入学願書                                                          |                  |                                                                             |
| 整理番号           | 324776798363                                                       |                  |                                                                             |
| 処理状況           | 処理待ち                                                               |                  |                                                                             |
| 処理履歴           | 2024年8月2日16時29分 申込                                                 |                  |                                                                             |
| 取下げ事由 取下げ事由を入力 | ③ Enter the reason for withdrawal<br>Example: To change the Course |                  | (3)(4) Enter the reason for withdrawal and click "Proceed to Confirmation". |
|                | < 詳細へ戻る 確認へ進む >                                                    | to Confirmation" |                                                                             |

(4) Check the information you entered and click "Request Withdrawal."

|                            | 申込内容照会                                                                 |                                                                                                    |
|----------------------------|------------------------------------------------------------------------|----------------------------------------------------------------------------------------------------|
| 申込取下げ依頼                    | 頼確認                                                                    |                                                                                                    |
|                            | 以下の申込を取下げ依頼してもよろしいですか?                                                 | 5 Scroll to the bottom                                                                                                    |
| 手続き名                       | 【前期等】入学願書                                                              |                                                                                                    |
| 整理番号                       | 324776798363                                                           |                                                                                                    |
| 処理状況                       | 処理待ち                                                                   |                                                                                                    |
| 取下げ事由                      | 志願校を変更するため                                                             |                                                                                                    |
| 処理履歴                       | 2024年8月2日16時29分 申込                                                     |                                                                                                    |
| <sup>申込内容</sup><br><選抜手数料の | ⑥ Click "Request Withdrawal"       Ø納付方法>       < 入力へ戻る       取下げを依頼する | 6 The high school will be asked to withdraw their application. XThe request to withdraw your application                                                                                                    |
| 申込取下げ依頼                    | <b>申込内</b><br>Requested<br>整理番号: 324776798363の申込を取下げ依頼しました。            | will be reviewed and approved by the high<br>school. It may take one to two days from<br>review to approval. You can check the status<br>on P.18-19, "About confirming your<br>application procedures." Once the<br>withdrawal is approved, the processing |
|                            | (< 詳細へ戻る                                                               | Request" to "Withdrawn."                                                                                                    |
|                            |                                                                        |                                                                                                    |

(5) You will receive an email when your withdrawal request is approved.

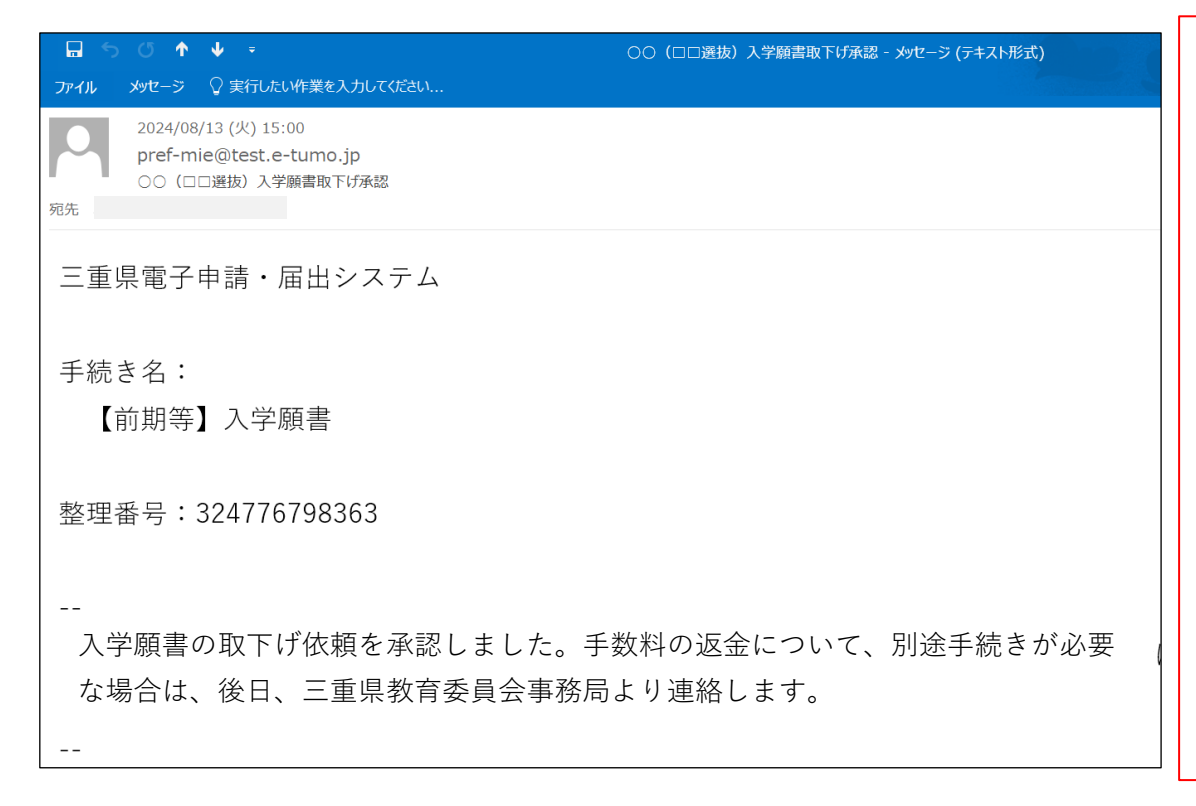

XOnce the "withdrawal" of your application is complete, you will be able to submit a new application, so please refer to P.5-12 to enter the information. Junior high school students should submit the "Application Form (Form 1)" and a "Printout of the Payment Information (paid) screen" or the "Revenue Stamp Payment Slip (Form 2)" to their junior high school, etc. Those who have already graduated from junior high school should submit the "Revenue Stamp Payment Slip (Form 2)" only if they selected it along with other application documents to their high school during the "Application Documents Submission Period" on P.1-2. There is no need to submit a "Printout of the Payment Information (paid) Screen".

IV How to change your payment method"

If your payment status is Unpaid and you wish to change your payment method, please refer to the correction method on P.21-22, "II. If your electronic payment status is Unpaid and you are changing the Course you are applying for" to make the necessary corrections. If your payment status is Paid, please refer to the correction method on P.23-24, "III. If your electronic payment status is Paid and you are changing the Course you are applying for" to make the necessary corrections.

# **5** How to withdraw your application

Q 5 I would like to know how to withdraw my application for admission.

A 5 The method for withdrawing your application varies depending on your payment status. If you have not Paid, please refer to P.21-22, "II. If you have made an electronic payment (Unpaid) and are changing the Course you are applying for," and withdraw your application." If you have already Paid, Paid with Revenue Stamps, or are applying to a Correspondence Course, please refer to P.23-24, "III. If you have made an electronic payment (paid) and are changing the Course you are applying for," and withdraw or request withdrawal of your application.